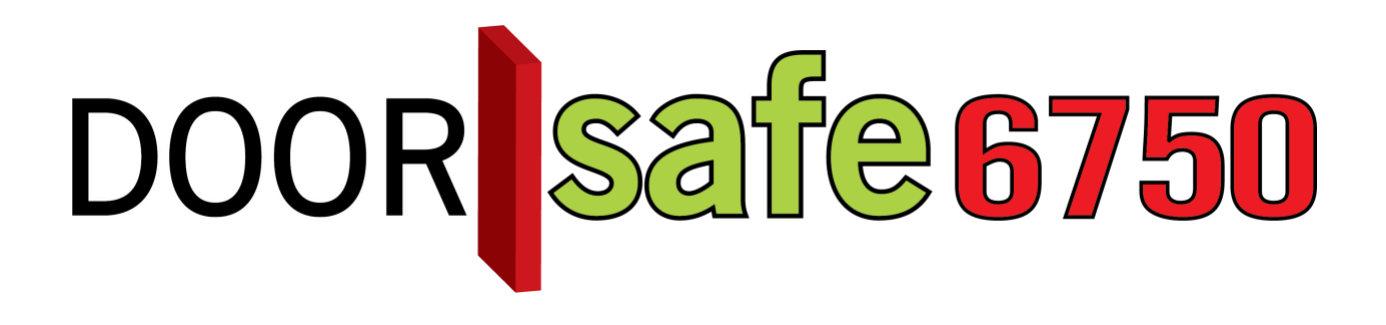

# GEBRUIKSAANWIJZING

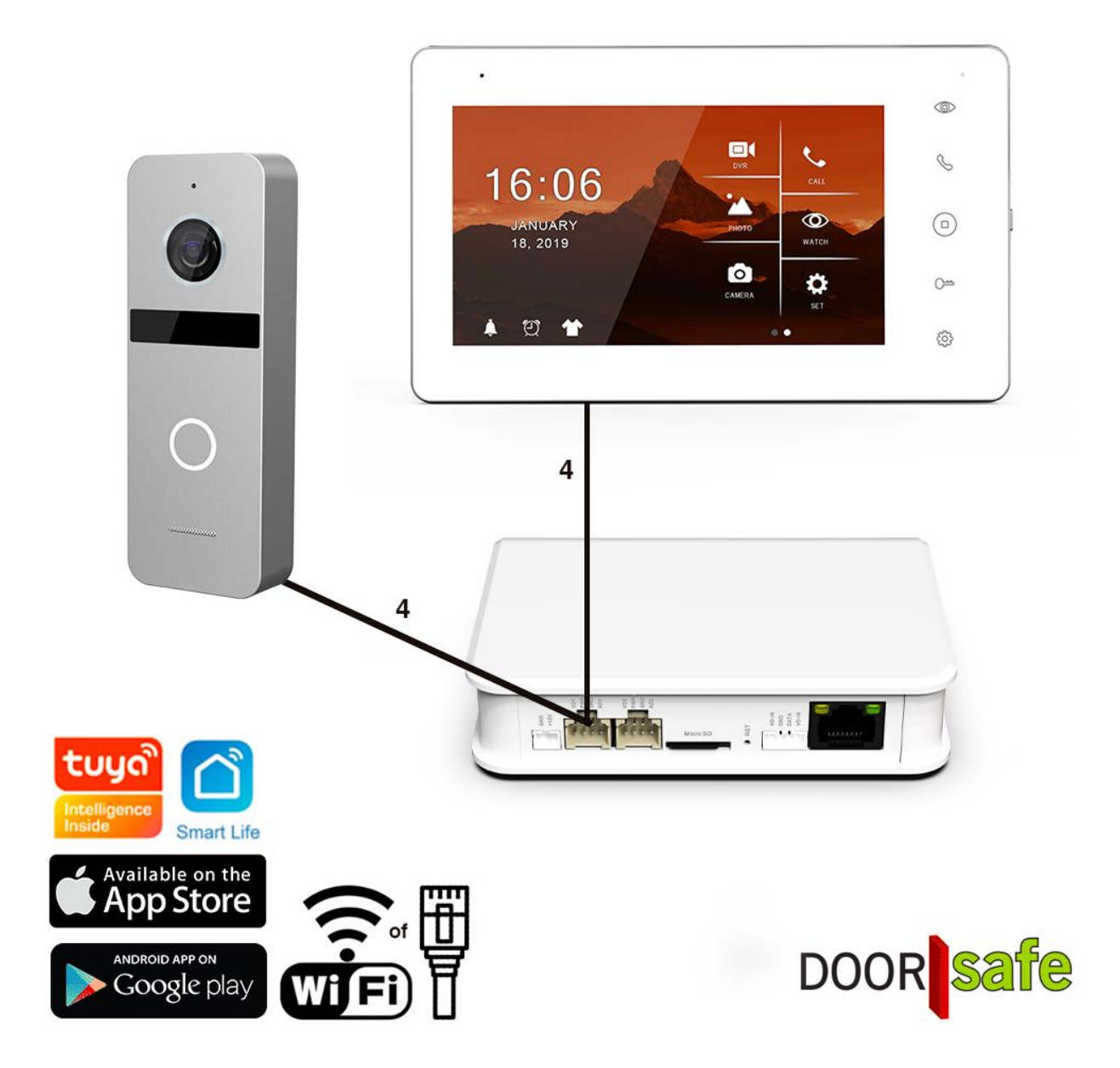

### **INHOUDSOPGAVE**

| 1. PRODUCTAFBEELDING MET UITLEG                               | 4  |
|---------------------------------------------------------------|----|
| 2. MONTAGE VAN HET SCHERM                                     | 6  |
| 3. MONTAGE VAN DE DEURBEL                                     | 7  |
| 4. VERBINDEN VAN DE DEURBEL MET DE MODULE                     | 8  |
| 4.1 De draden die uit de deurbel komen                        | 8  |
| 4.2 Het aansluitschema                                        | 9  |
| 4.3 Kabellengte                                               | 10 |
| 4.4 Extra deurbel of scherm                                   | 11 |
| 5. FUNCTIES VAN HET BASIS MENU                                | 12 |
| 6. FUNCTIES TIJDENS EEN OPROEP                                | 14 |
| 7. INSTELLEN VOLUME, CONTRAST, HELDERHEID EN KLEURVERZADIGING | 15 |
| 8. ALLE INSTELLINGEN IN HET MENU                              | 16 |
| 8.1 Algemene instellingen                                     | 16 |
| 8.2 Instellen van video opnames bij beweging (DVR functie)    | 17 |
| 8.3 Tijd, datum en wekker instellingen                        | 18 |
| 8.4 Beltoon instellingen                                      | 18 |
| 9. TERUGKIJKEN VAN BEELDEN                                    | 19 |
| 10. INSTELLEN EIGEN SPRAAK BERICHT                            | 20 |
| 11. UPDATEN VAN DE FIRMWARE                                   | 21 |
| 12. AANSLUITEN VAN EEN ELEKTRISCHE DEUROPENER AAN DE DEURBEL  | 22 |
| 13. APP DOWNLOADEN                                            | 24 |
| 14. ACCOUNT AANMAKEN IN DE SMART LIFE APP                     | 25 |
| 14.1 Account aanmaken                                         | 25 |
| 14.2 Inlog wachtwoord, profielnaam of profielfoto wijzigen    | 25 |
| 14.3 App toegang beveiligen met een ontgrendel gebaar         | 26 |

| 15. BERICHTEN VAN DE APP ONTVANGEN                                         | 27 |
|----------------------------------------------------------------------------|----|
| 15.1 Geluid en pushnotificaties aan- of uitzetten & 'Do-Not-Disturb' modus | 27 |
| 15.2 Instellingen van een iPhone                                           | 28 |
| 15.3 Instellingen van een Android                                          | 29 |
| 16. HET BASISSCHERM VAN DE APP                                             | 30 |
| 17. DE STRUCTUUR VAN DE APP                                                | 31 |
| 18. PRODUCT TOEVOEGEN AAN DE SMART LIFE APP VIA NETWERKKABEL               | 32 |
| 19. PRODUCT TOEVOEGEN AAN DE SMART LIFE APP VIA WIFI                       | 34 |
| 20. FUNCTIES TIJDENS EEN OMROEP                                            | 36 |
| 21. DE INSTELLINGEN VAN DE DEURBEL                                         | 37 |
| 22. GEMISTE OPROEPEN EN ANDERE BERICHTEN BEKIJKEN                          | 38 |
| 23. TOEVOEGEN VAN EXTRA GEBRUIKERS                                         | 39 |
| 23.1 Leden toevoegen aan een ruimte of een groep (ruimte/groepsniveau)     | 39 |
| 23.2 Delen van een product met een extra gebruiker (productniveau)         | 41 |
| 24. GEBRUIKERSACCOUNT WISSEN (RECHT OM VERGETEN TE WORDEN)                 | 42 |
| 25. AVG & CERTIFICERING                                                    | 43 |

# 1. Productafbeelding met uitleg

### Deurbel:

- 1. Microfoon
- 2. Camera
- 3. Infrarood LED's
- 4. Deurbelknop
- 5. Speaker
- 6. Kabel
- 7. Camera modus schakelaar

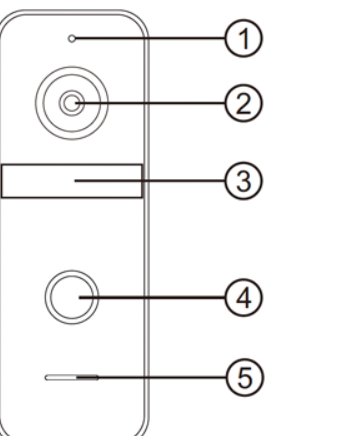

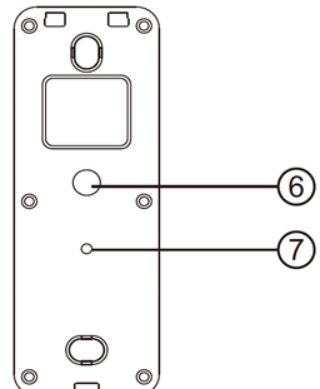

#### Internet module:

- 1. Led 1: Stroom aan/uit
- Led 2: Slow knipper: klaar voor pairing Snel knipper: bezig met pairing
- 3. Led 3: verbonden met internet met kabel
- 4. Led 4: verbonden met internet via WiFi
- 5. Stroom 12V DC
- 6. Deurbel/Scherm 1
- 7. Deurbel/Scherm 2
- 8. SD-kaart poort (max. 128Gb.)
- 9. Reset knop
- 10.4 pins poort
- 11. RJ45 Netwerkkabel poort

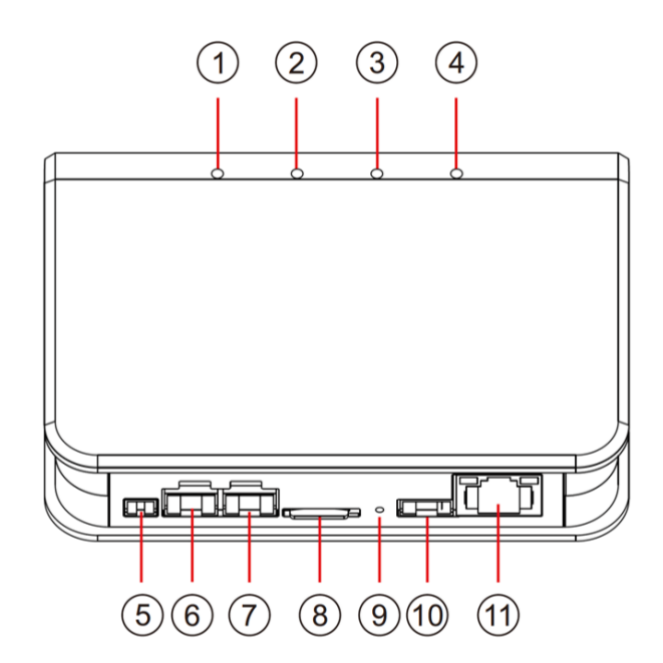

### Scherm:

- 1. Monitoring
- 2. Opnemen/ophangen
- 3. Terug naar beginscherm
- 4. Deur openen
- 5. Instellingen
- 6. Microfoon
- 7. Touchscherm
- 8. Indicatie LED
- 9. Aan/uit knop
- 10. SD-kaart poort

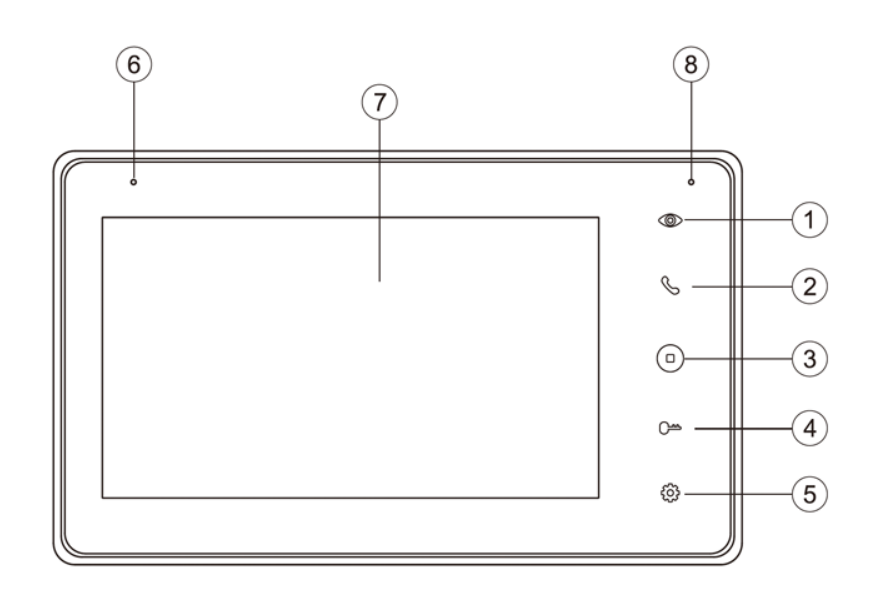

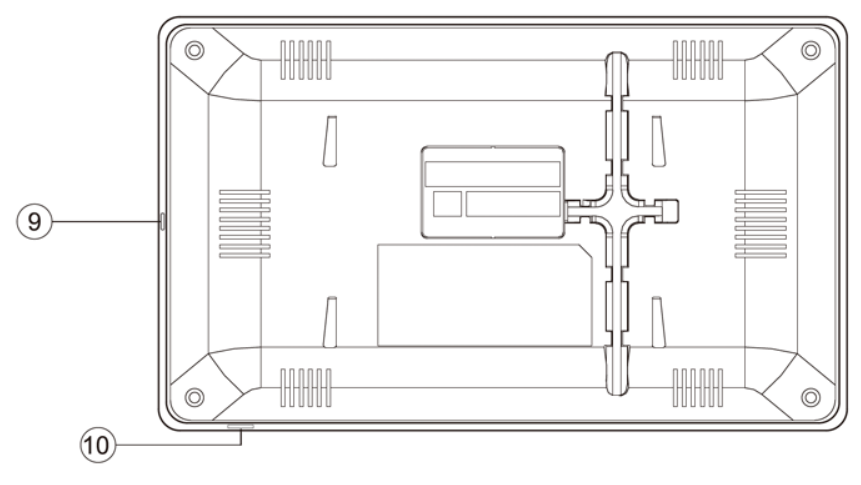

## 2. Montage van het scherm

- Steek rechts onder het scherm de micro SD-kaart in (max. 128Gb). De SD-kaart moet minimaal 8 Gb zijn en klasse 10 hebben.
- Het scherm moet worden voorzien van 15V 1A DC met de meegeleverde stroomadapter.
- Sluit de stroomadapter aan op: C / J4. (hieronder omcirkelt in rood)
- De deurbel krijgt stroom van het scherm.
   Door het scherm met de deurbel te verbinden, wordt de deurbel voorzien van stroom.

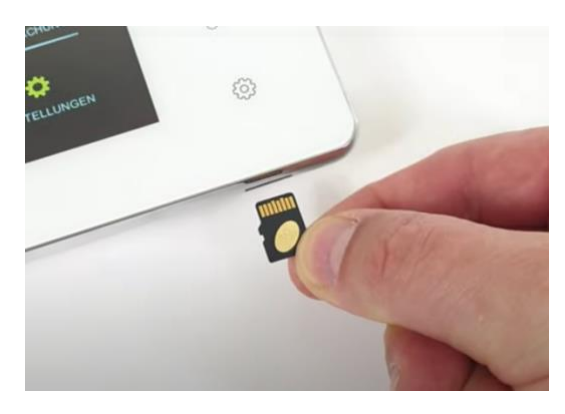

• Hang het scherm op met de meegeleverde montagebeugel op een hoogte van bijvoorbeeld 150 cm.

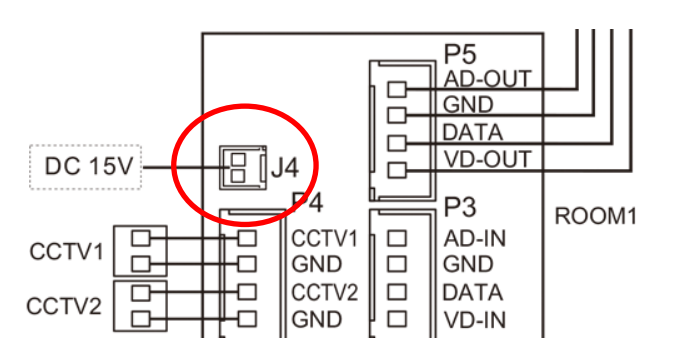

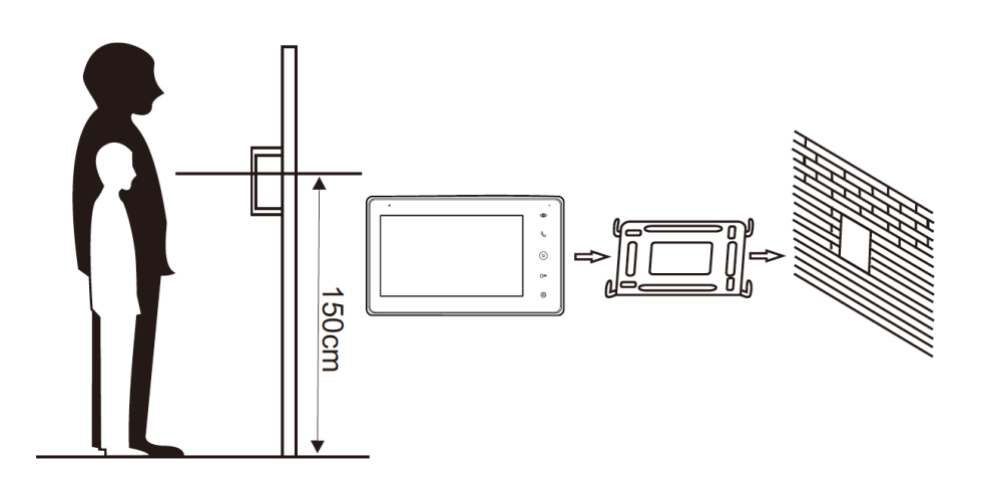

# 3. Montage van de deurbel

- Schroef de montagebeugel met 2 schroeven vast op de gewenste plek
- Gebruik een hoogte tussen de 150 en 160 cm.
- Laat de camera zo min mogelijk tegen de zon inkijken
- Gebruik eventueel de hoekbeugel om de deurbel in een 30 graden hoek te plaatsen
- Draai de deurbel aan de onderkant vast in de montagebeugel
- Laat de kabel aan de achterkant door de montagebeugel lopen
- In het scherm worden aan de achterkant de meegeleverde stekkertjes gestoken. Aan de stekkertjes zit een korte draad van 10 cm. Deze korte draden moeten vervolgens worden verbonden met de langere kabel die van de deurbel naar het scherm loopt.

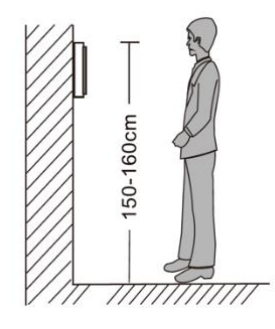

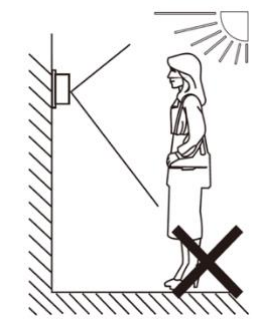

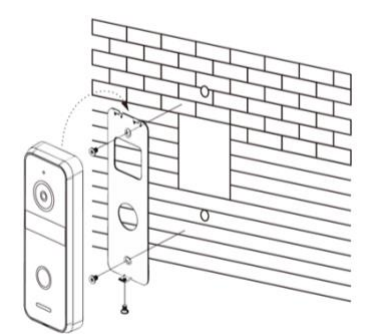

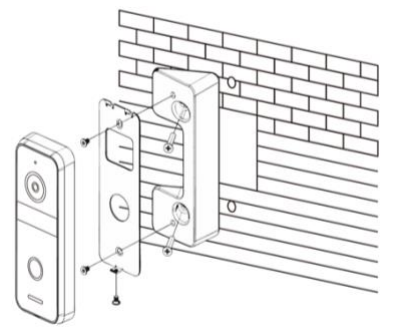

## 4. Verbinden van de deurbel met de module

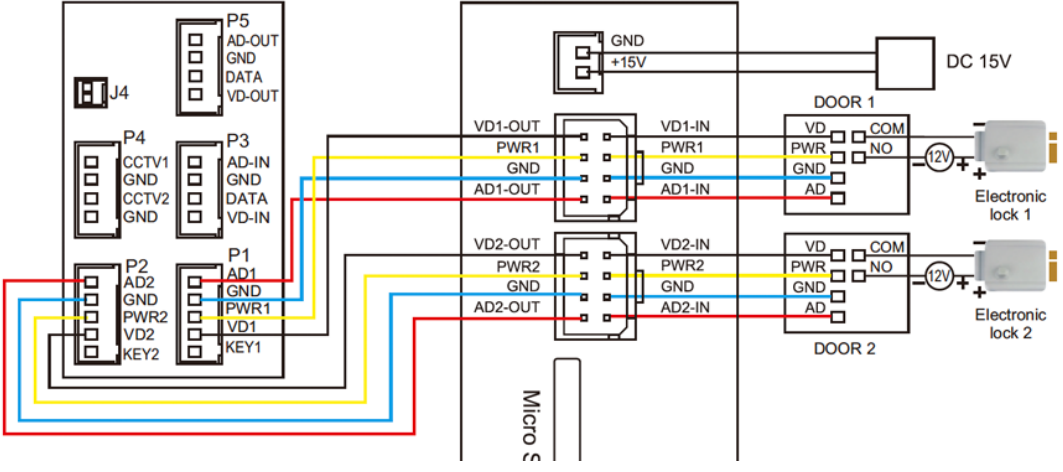

4.1 De draden die uit de deurbel komen

ROOM 1

- Sluit deze draden die uit de deurbel komen aan op de internet module:
  - Blauw (- stroom GND)
  - Geel (+ stroom PWR)
  - Rood (audio AD)
  - Wit (video VD)

Deze draden die uit de deurbel komen zijn voor de deuropener:

- Zwart (arbeidsstroom)
- Oranje (ruststroom, voor bijv. magneetdeuropener)
- Groen (COM)
- Steek het stekkertje in de internet module in poort **VD1** met de dubbele blauwe, gele, rode en witte draden en sluit deze draden aan op dezelfde kleuren die uit de eerste deurbel komen:
  - Blauw (- stroom GND)
  - Geel (+ stroom PWR)
  - Rood (audio AD)
  - Wit (video VD)
- Voor het toevoegen van een tweede deurbel: Steek een stekkertje met de dubbele blauwe, gele, rode en witte draad in de poort VD2 (poort 7) aan de achterkant van de internet module.
- Voor het toevoegen van een scherm: Maak een verbinding tussen de blauwe, gele, rode, witte draden die uit de internet module komen met de blauwe, gele, rode, witte draden die uit de internet module komen

### 4.2 Het aansluitschema

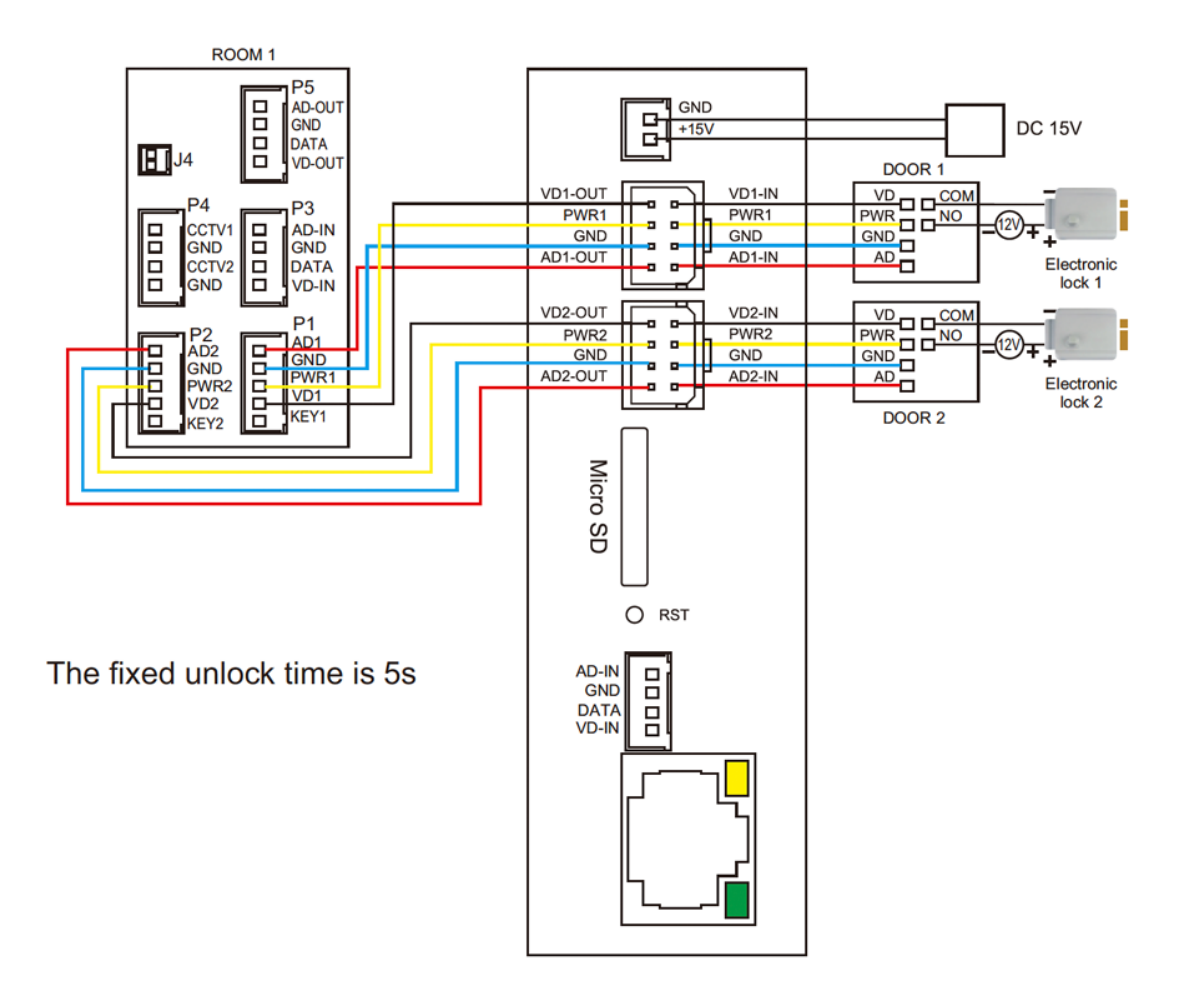

### 4.3 Kabellengte

Kabellengte onder de 20 meter: 4 aderige kabel een kern van 0.5mm (RVV4x0.5mm<sup>2</sup>)

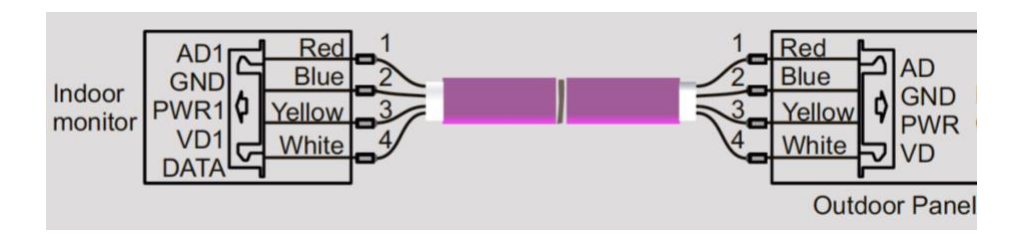

Kabellengte meer dan 20 meter: via coax kabel (SYV-75-3)

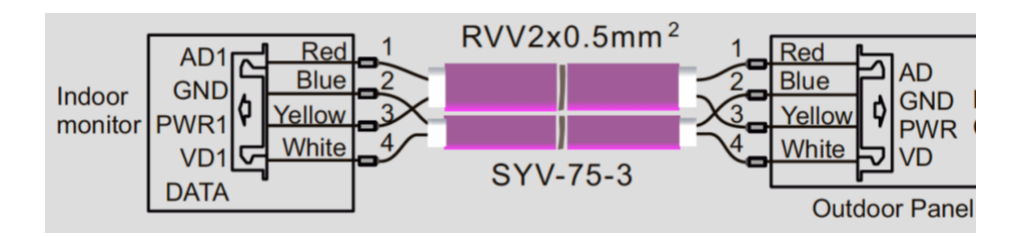

Laat ND (blauw) aan de buitenkant en VD1 (wit) door de kern van een coaxkabel gaan. Laat Audio (rood) en PWR (geel) door een aparte kabel gaan. Er kunnen worden aangesloten:

- In totaal 2 deurbellen.
  - Beide deurbellen moeten worden aangesloten aan de internet module.
  - Deurbel 1 moet aan poort VD1 en deurbel 2 moet aan poort VD2.
  - Zodra iemand aanbelt is er in de app te zien: deurbel 1 of deurbel 2 belt aan.
  - De DVR functie kan alleen van 1 deurbel beelden opnemen bij beweging.

#### In totaal 2 schermen.

• Aan beide aansluitpunten voor de twee deurbellen, kunnen in totaal ook twee schermen worden aangesloten. Zie hiervoor het aansluitschema.

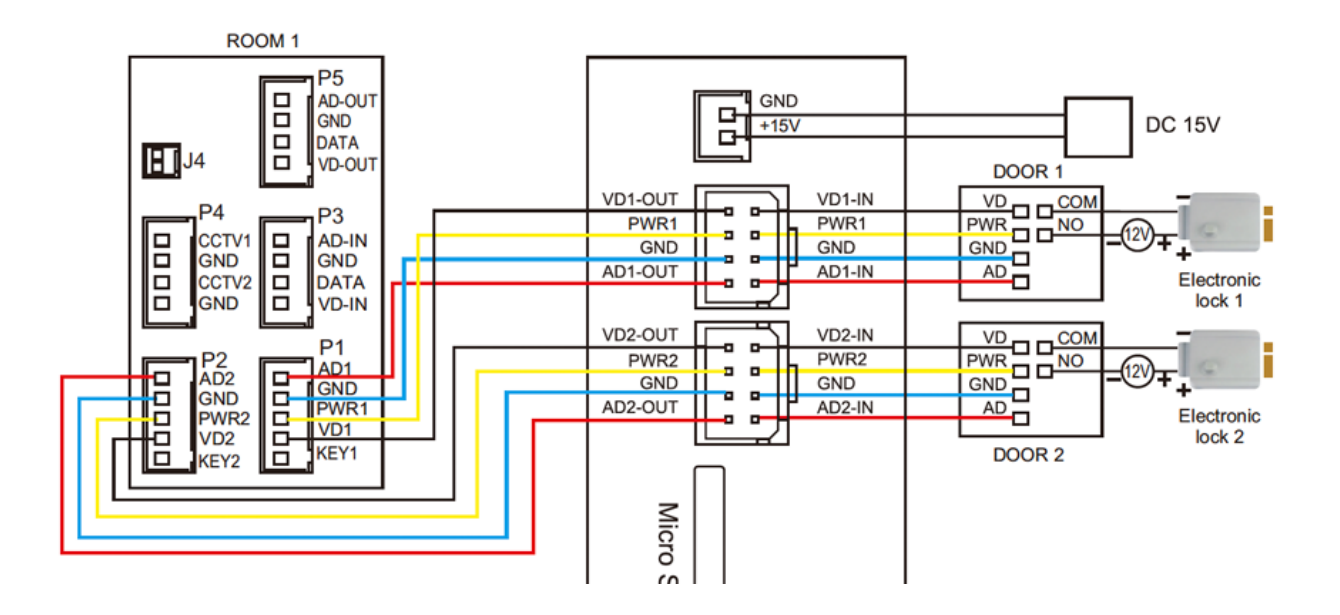

# 5. Functies van het basis menu

De touch-knoppen rechts op het scherm:

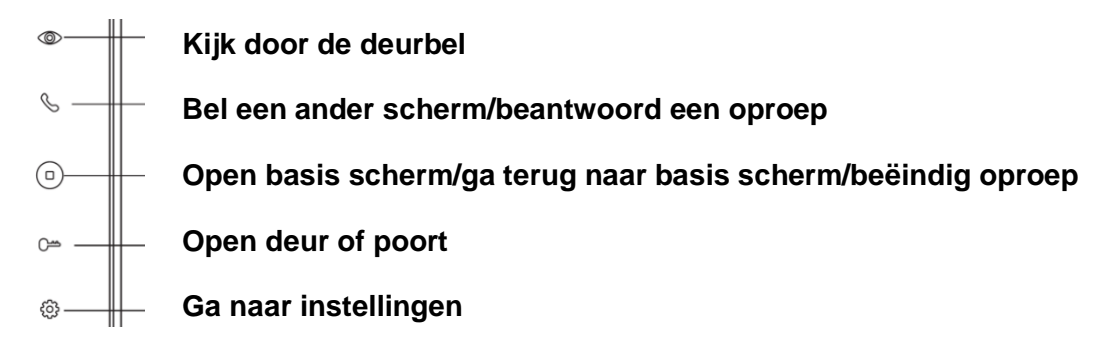

In het scherm:

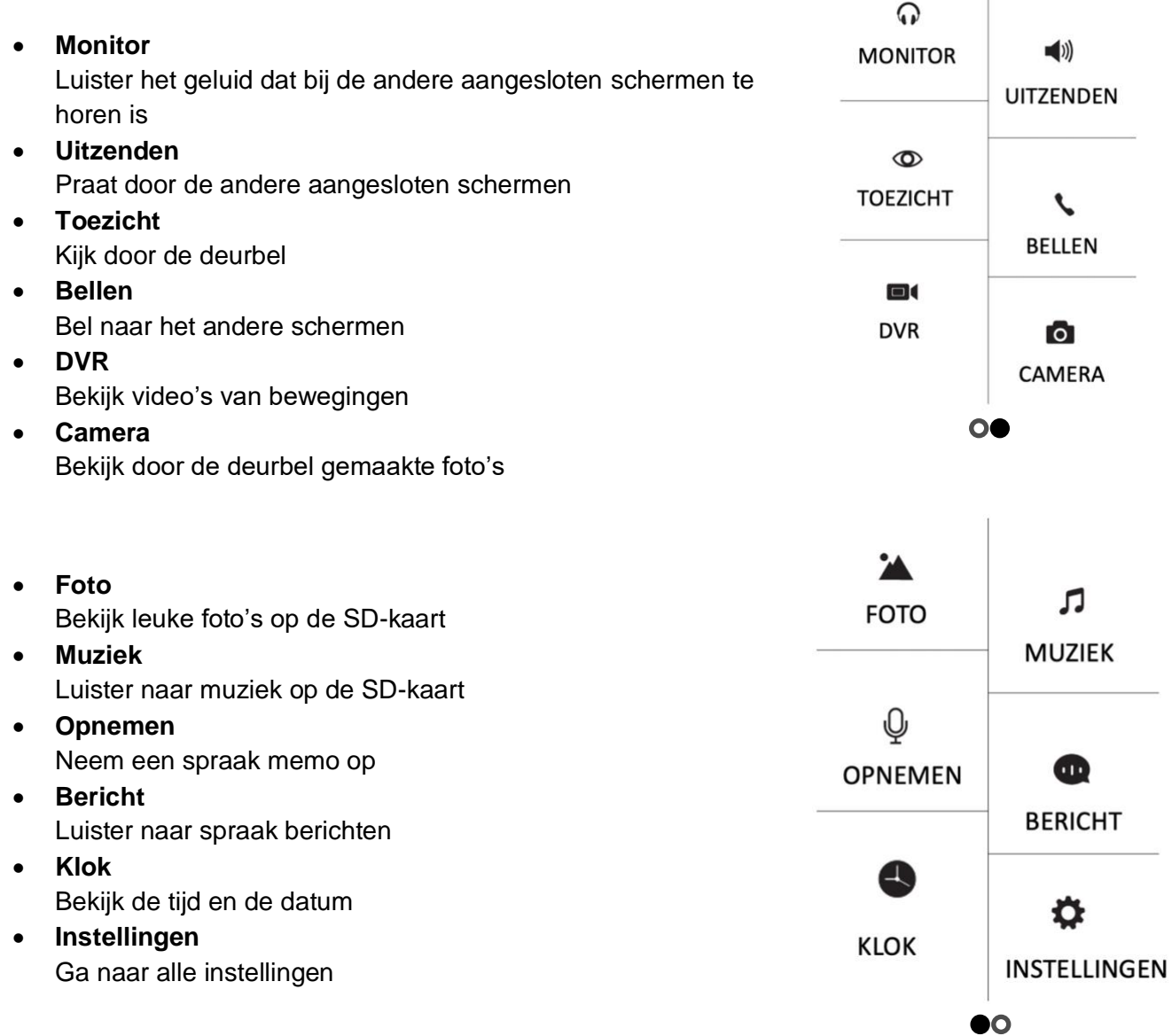

Onderin het scherm:

- Ga direct naar alle beltoon instellingen
- Ga direct naar alle tijd en wekker instellingen
- Verander de achtergrond afbeelding. (Er kan een eigen afbeelding worden gebruikt als achtergrondafbeelding door een afbeelding als .jpg bestand dat kleiner is dan 300KB toe te voegen aan de map SKIN op de SD-kaart.)
- Formateer de SD-kaart of kopieer interen geheugen naar de SD-kaart

### 6. Functies tijdens een oproep

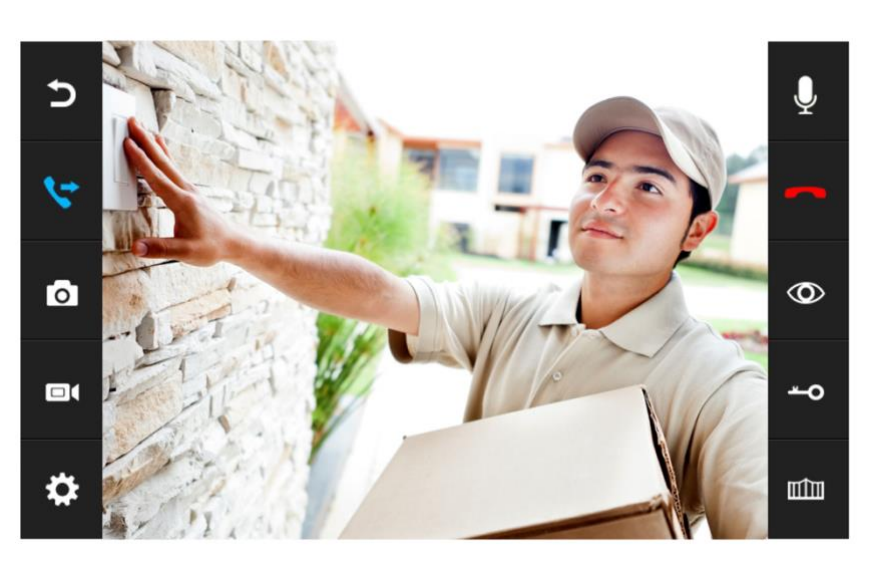

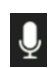

### Geluid dempen

Druk tijdens een oproep op de microfoon om het geluid te dempen van het scherm.

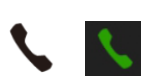

#### Opnemen

Druk om een oproep te beantwoorden op het groene telefoontje of op het telefoontje rechts naast het scherm. Druk op het beeld om te zoomen naar volledig scherm.

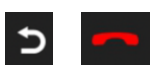

#### Ophangen

Druk om een oproep te beëindigen op het rode telefoontje of op het gebogen pijltje.

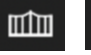

#### Deur openen

Druk om de deur te openen op het sleuteltje in of rechts naast het scherm.

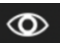

#### Monitoring

Druk om door de deurbel te kijken, zonder dat er eerst iemand heeft aangebeld op de knop met het oog.

Om iets te kunnen zeggen of de deur te kunnen openen: druk op het groene telefoontje. Pas hierna kan de deur worden geopend door te drukken op de knop met het sleuteltje.

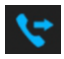

#### Doorverbinden (alleen bij meerdere schermen)

Druk om een oproep door te verbinden naar het tweede scherm op de 'doorverbinden' knop.

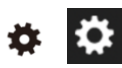

#### Menu/Instellingen

Druk om naar de instellingen te gaan op de knop met het wieltje in het scherm of rechts naast het scherm.

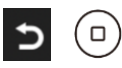

#### Basisscherm/Ga stap terug

Foto/videocamera: maak een aanvullende foto of video van wie in beeld is.

# 7. Instellen volume, contrast, helderheid en kleurverzadiging

Druk tijdens een oproep op het wieltje (linksonder) om het volgende in te stellen:

- Kleurverzadiging
- 🔆 🔹 Helderheid
- Contrast
- ◀ Volume

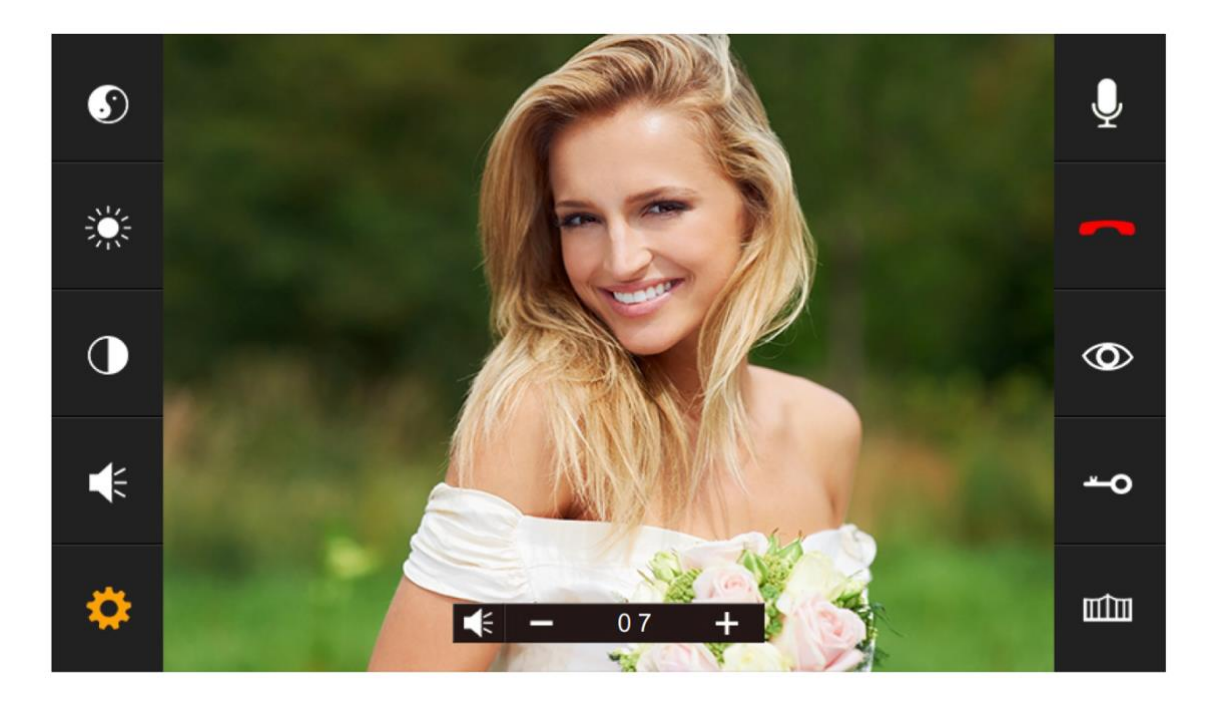

# 8. Alle instellingen in het menu

8.1 Algemene instellingen

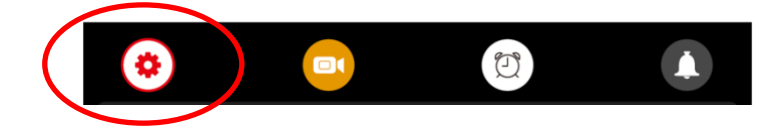

• TAAL

Stel de menu taal in.

- NIET STOREN MODUS Schakel stille modus in.
- **DIT SCHERM AFLUISTEREN MOGELIJK** Stel in of andere schermen naar het geluid van dit scherm kunnen luisteren.
- DEUR OPENEN TIJDENS MONITORING Stel in of tijdens monitoring de deur direct kan worden geopend.
- EXTRA DEURBEL/CAMERA Stel in of er een 2<sup>de</sup> deurbel en/of extra camera's zijn aangesloten
- KAMER VAN DIT SCHERM
   Het scherm waar de deurbellen aan verbonden zijn is kamer 1.
   Het tweede scherm kamer 2 etc.
   Verschillende schermen kunnen niet hetzelfde nummer hebben, dan verschijnt er een !.
- STANDAARDWAARDEN TERUGZETTEN Zet alle instellingen terug naar fabrieksinstellingen
- FORMATEER INTERN GEHEUGEN
   Formaat het geheugen van het scherm
- FORMATEER SD KAART Wis alle gegevens op de SD kaart.
- KOPIEER INTERN GEHEUGEN NAAR SD Kopieer het interne geheugen in het scherm naar de SD kaart (de foto opnames)
- **TYPE OPNAME VAN AANBELLER** Stel in of er: 1. Geen opname, 2. een foto of 3. een video moet worden gemaakt van wie aanbelt.
- VRAAG OM SPRAAKBERICHT Stel in of aan de aanbeller moet worden gevraagd een bericht achter te laten.
- **TIJD TOT SCHERM STANDBY GAAT** Stel de standby tijd in van het scherm
- FIRMWARE VERSIE Bekijk de firmware versie

### 8.2 Instellen van video opnames bij beweging (DVR functie)

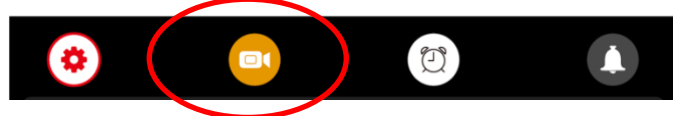

- Met de DVR-functie is het mogelijk om video's te laten opnemen van bewegingen die de camera in de deurbel ziet. De gevoeligheid voor de bewegingen kan worden ingesteld.
- Van wie aanbelt kan geen opname, een foto of een video worden gemaakt.
   (Stel dit in bij de algemene instellingen, en dan: 'TYPE OPNAME VAN AANBELLER'.)
- Tijdens een oproep nadat iemand heeft aangebeld kunnen er ook nog handmatig extra foto's of video's worden gemaakt.
- DVR OPNAME BIJ BEWEGING

Zet aan of er bij beweging een video moet worden opgenomen.

• FRAME RATE

Stel de frame rate in van de video opname.

• RESOLUTIE

Stel de resolutie in van de video opname.

### • GEVOELIGHEID BEWEGINGSMELDER

Stel in wat de gevoeligheid is van de bewegingsmelder. Staat dit uit dan werkt de DVR-functie niet.

BEGIN TIJD

Stel de begintijd (bijv. in de avond na 22:00) in vanaf wanneer er een video opname bij beweging moet worden gemaakt.

• EIND TIJD

Stel de eindtijd (bijv. in de ochtend tot 06:00) in tot wanneer een video opname bij beweging moet worden gemaakt.

Stel eind & begin tijd in op dezelfde tijd voor het op alle tijden laten maken van video's bij beweging.

### • MAAK OPNAMES VAN

Stel in van welke deurbel of camera een video opname bij beweging moet worden gemaakt.

### • TOON KLOK TIJDENS STANDBY

Stel in of het scherm de tijd moet tonen in standby.

Na dit aanzetten is er eerst het beeld van de camera te zien, dan staat er DVR KLAAR en OPNAME bij een beweging, daarna gaat het scherm in standby en is alleen nog de tijd zichtbaar. Raak het scherm aan om door de camera te kijken, er is dan weer DVR KLAAR of OPNAME te zien bij een beweging.

### • TOON BEWEGING TIJDENS STANDBY

Stel in of het scherm actief moet worden en het beeld van de camera moet tonen bij beweging.

Na dit aanzetten is er eerst het beeld van de camera te zien, dan staat er DVR KLAAR en OPNAME bij een beweging, daarna gaat het scherm in standby. Bij beweging springt het scherm weer aan. Of raak het scherm aan om door de camera te kijken, er is dan weer DVR KLAAR of OPNAME te zien bij een beweging.

### 8.3 Tijd, datum en wekker instellingen

- SYSTEEM TIJD Stel de tijd in
- SYSTEEM DATUM Stel de datum in
- **BELTOON WEKKER** Stel het alarm geluid in voor als u het scherm wil gebruiker als een wekker.
- WEKKER 1- 4 Stel in wanneer deze wekkers moeten afgaan.

### 8.4 Beltoon instellingen

- DUUR BELTOON
   Stel in hoe lang de beltoon klinkt
- VOLUME BELTOON Stel het volume van de beltoon in
- BELTOON DEURBEL 1 Stel de beltoon van deurbel 1 in (voeg een .mp3 toe aan de SD-kaart in het mapje MYRING voor een eigen beltoon)
- BELTOON DEURBEL 2 Stel de beltoon van deurbel 2 in
- BELTOON VAN INTERCOM
   Stel de beltoon in voor een intercom
   gesprek van scherm 1 naar scherm 2
- BELTOON HERHALEN Stel in of de beltoon zich moet herhalen
- BELTOON VOLUME 'S NACHTS Stel het volume van de beltoon in tussen 22:00 en 07:00, dus 's nachts. Stel dit op 0 in om tussen 22:00 en 07:00 de deurbel niet te horen.
- BELTOON OOK UIT DEURBEL 1 Stel in of de beltoon ook buiten uit de deurbel komt. Als dit aanstaat, kan dit dienen als een bevestiging voor wie aanbelt, dat aanbellen is gelukt en binnen het scherm het rinkelt.
- BELTOON OOK UIT DEURBEL 2 Stel in of de beltoon ook buiten uit de deurbel komt. Als dit aanstaat, kan dit dienen als een bevestiging voor wie aanbelt, dat aanbellen is gelukt en binnen het scherm het rinkelt.

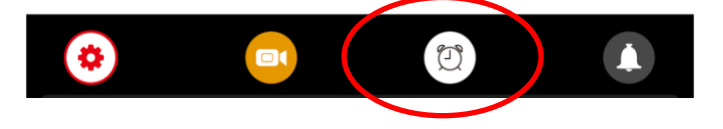

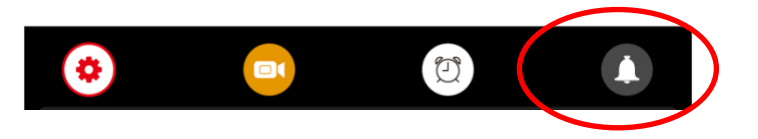

# 9. Terugkijken van beelden

#### Video's terugkijken:

Kies DVR in het basis menu

- Er zijn mapjes te zien op datum.
- Druk op het mapje om te openen en de opnames te zien.
- Van elk opname is de tijd te zien waarop de opname is gemaakt.
- Druk op het Play symbool om de video af te spelen
- Druk op prullenbakje om opnames te selecteren en te wissen

Tijdens het bekijken van een opname:

- Veeg naar boven: ga terug naar het menu
- Veeg naar links: eerdere opname
- Veeg naar rechts: volgende opname
- Druk lang op scherm om opname te wissen •

De video's hebben .AVI als bestandsformaat en duren steeds 1 minuut. Video's worden direct op de SD kaart opgeslagen.

Foto's terugkijken:

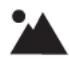

Kies CAMERA in het basis menu

- Er zijn mapjes te zien op datum.
- Druk op het mapje om te openen en de opnames te zien.
- Van elk opname is de tijd te zien waarop de opname is gemaakt.
- Druk op het Play symbool om de video af te spelen
- Druk op prullenbakje om opnames te selecteren en te wissen

Tijdens het bekijken van een opname:

- Veeg naar boven: ga terug naar het menu
- Veeg naar links: eerdere opname
- Veeg naar rechts: volgende opname
- Druk lang op scherm om opname te wissen •

Die foto's hebben .BMP als bestandsformaat.

Foto's worden opgeslagen in het interne geheugen van het scherm en kunnen via het menu worden gekopieerd naar de SD kaart.

Het aantal foto's dat wordt gemaakt bij wie aanbelt kan in het menu worden ingesteld.

# 10. Instellen eigen spraakbericht

- In het menu kan worden aangezet, dat iemand die aanbelt, een spraakbericht kan inspreken, wanneer u de oproep niet beantwoord.
- Het spraakbericht kan maximaal 20 seconden duren voordat de deurbel bedankt voor het inspreken van het spraakbericht.
- Bij 'Berichten' in het basis menu is dit spraakbericht terug te luisteren.
- Zet hiervoor in het menu 'VRAAG OM SPRAAKBERICHT' aan

Standaard krijgt de aanbeller deze berichten te horen:

 HELLO NOBODY IS HOME AT THE MOMENT PLEASE LEAVE A MESSAGE AT THE TONE

Na 20 seconden:

RECORDING IS OVER THANK YOU

Het is ook mogelijk om zelf een bericht in spreken:

- 1. Kies 'OPNEMEN' in het basis menu
- 2. Spreek het eerste/begin bericht in
- 3. Kies weer 'OPNEMEN' in het basis menu
- 4. Spreek het tweede/afsluitende bericht in
- 5. Kies 'BERICHT' in het basis menu
- 6. Selecteer het opgenomen eerste/begin bericht
- 7. Druk op het wieltje bovenin
- 8. Selecteer 'GEBRUIKERS TOON' (of kies systeem toon voor het standaard bericht)
- 9. Selecteer 'BEGIN TOON'
- 10. Stel volume in
- 11. Kies 'Ja'
- 12. Selecteer het opgenomen tweede/afsluitende bericht
- 13. Druk op het wieltje bovenin
- 14. Selecteer 'GEBRUIKERS TOON' (of kies systeem toon voor het standaard bericht)
- 15. Selecteer 'EIND TOON'
- 16. Stel volume in
- 17. Kies 'Ja'

### 11. Updaten van de firmware

Het updaten van de firmware van het scherm gaat als volgt:

- 1. download dit zip-bestand
- 2. pak het zip bestand uit, hier zitten 3 bestanden in, met de extensie .bin
- 3. haal de SD-kaart uit het scherm.
- 4. steek de SD-kaart in de computer
- zet de 3 .bin bestanden op de SD-kaart (op de SD-kaart staan diverse mapjes, plaats de .bin bestanden niet in een mapje, maar los op de SD-kaart)
- 6. haal de stroom van het scherm
- 7. steek de SD-kaart met daarop de .bin bestanden in het scherm
- 8. voorzie het scherm weer van stroom
- de update start nu, er is een blauwe scherm te zien waarop de voortgang van de update in een percentage te zien is. Zorg dat tijdens de update de stroom niet wordt onderbroken.
- 10. nadat de update klaar is en dus op 100% staat, haal de SD-kaart uit het scherm en haal de stroom van het scherm de stroom weer van het scherm en laat voorzie het scherm weer van stroom
- 11. verwijderen nu het .bin bestand van de SD kaart: steek de SD kaart in het scherm en formateer de SD kaart, of haal op de computer de 3 .bin bestanden weer van de SD-kaart

## 12. Aansluiten van een elektrische deuropener aan de deurbel

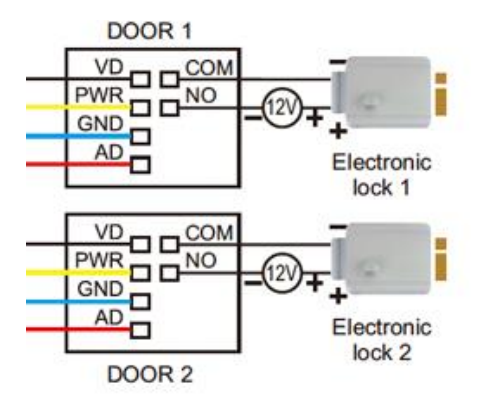

Een elektrische deuropener kan als volgt op de deurbel worden aangesloten:

De lengte in seconden waarop het slot open blijft is niet in te stellen en is altijd 5 seconden.

Er zijn 2 soorten openers mogelijk: Normally Open Locks (Ruststroom) of Normally Closed locks (Arbeidsstroom).

Bepaal eerst het type schakeling:

- 1. Arbeidstroom (=N.C. Normally Closed Lock): een elektrische deuropener die werkt op basis van arbeidsstroom is het meest gebruikelijke type elektrische deuropener. Bij arbeidsstroom krijgt de deuropener alleen stroom wanneer de opdracht wordt gegeven om de deur open te doen.
- 2. Ruststroom (=N.O Normally Opened Lock): een elektrische deuropener die werkt op basis van ruststroom is bijvoorbeeld een deuropener die werkt op basis van een magneet. Bij ruststroom krijgt de deuropener altijd stroom en wanneer de opdracht wordt gegeven om de deur open te doen valt de stroom weg. De magneet heeft stroom nodig om te werken en de deurdicht te houden. Valt deze stroom weg dan gaat de deur open. Bij een ruststroom schakeling is het meestal ook nodig om een aparte knop bij de uitgang te monteren aan de binnenkant van de uitgang. De magneet houdt immers de deur continue dicht, als je dan toch naar buiten wilt lopen, kan je door het drukken op deze knop de stroom weer laten onderbreken en kan de deur worden geopend en kan men door de uitgang gaan. Het voordeel van een magneet schakeling is dat deze bij stroomuitval altijd direct opengaat (maar dit kan natuurlijk ook een nadeel zij).

Er kan geen exit button worden aangesloten.

Bekijk hier het aansluitschema per type schakeling:

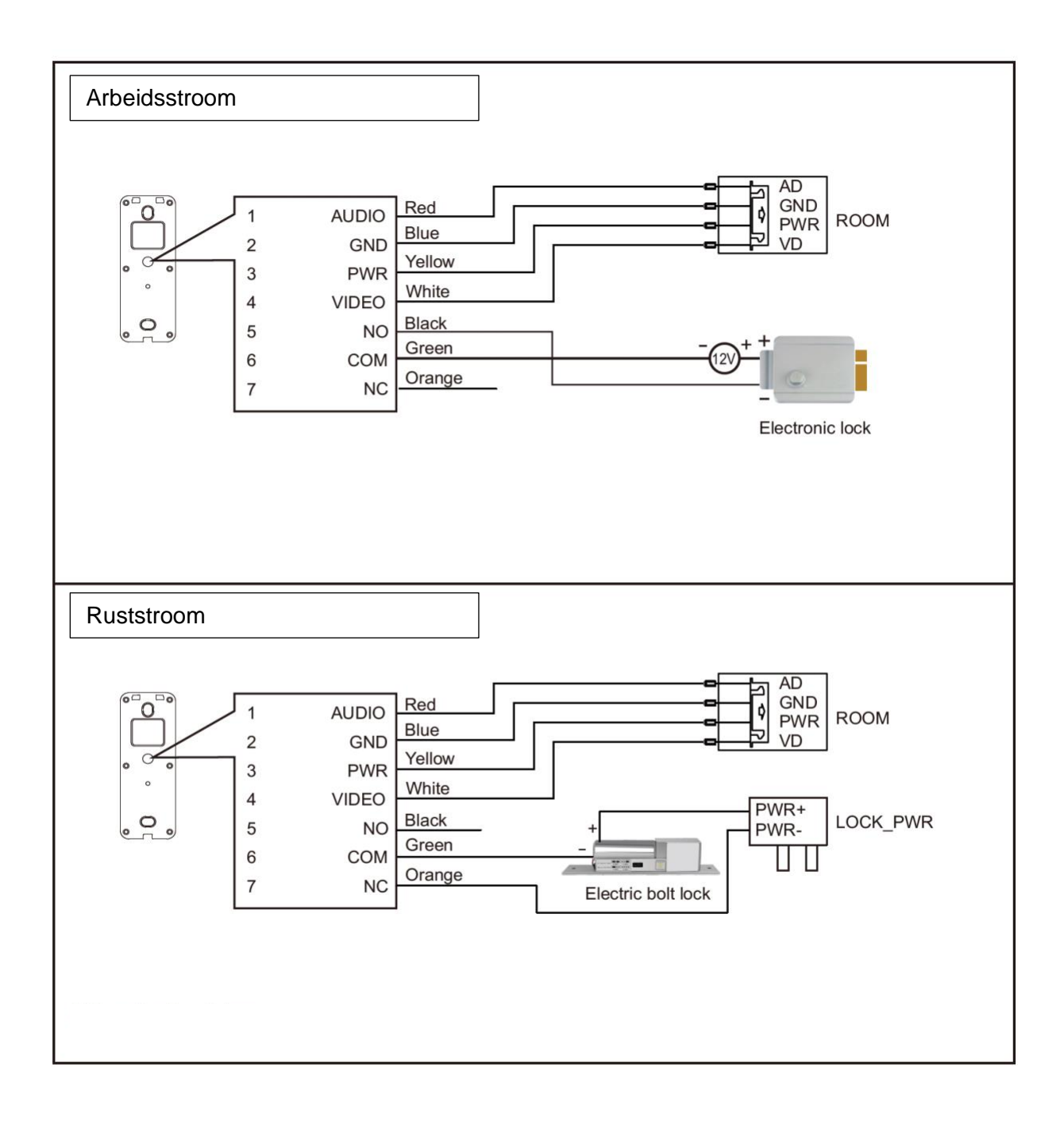

# 13. App downloaden

1. Zoek in de app store op: Smart Life

Of

2. Scan de QR-code hieronder met een QR-reader

iOS:

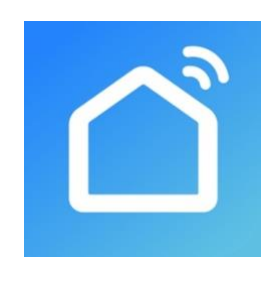

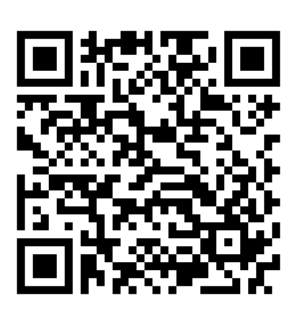

Android:

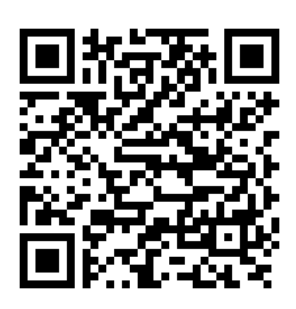

BELANGRIJK: Sta in de instellingen van de telefoon berichtgeving toe en geef toegang tot de foto's/opslag, microfoon, camera en gebruik van mobiele data.

# 14. Account aanmaken in de Smart Life app

### 14.1 Account aanmaken

- 1. Download en open de Smart Life app
- 2. Maak in de app een account aan met een emailadres of een telefoonnummer
- 3. Verifieer door de verificatiecode in te voeren en log in op de app

|                                                                                                    |                                                                                                    | C E-mail Telefoon        | <                                                 | <                      |                     |
|----------------------------------------------------------------------------------------------------|----------------------------------------------------------------------------------------------------|--------------------------|---------------------------------------------------|------------------------|---------------------|
|                                                                                                    | Privacy Policy                                                                                                    | Via telefoon registreren | Een Verificatiecode                               | Log in                 |                     |
|                                                                                                    | We besteden veel aandacht aan                                                                                                    | Netherlands +31          |                                                   | Netherlands +31        |                     |
|                                                                                                    | de privacy van persoonsgegevens.<br>Om duidelijk te maken hoe we uw                                                                                            | Mobiel                   |                                                   | doorsafetest@gmail.com |                     |
| - 10 M                                                                                                    | persoonsgegevens verzameten en<br>gebruiken, hebben we het privacybeleid<br>in detail herzien in overeenstemming met<br>de nieuwste wet- en regelgeving. Als u | Verificatiecode ophalen  | Verificatiecode is verzonden naar e-mail:         |                        | × v                 |
| and the second second se | op Akkoord klikt, gaat u ermee akkoord                                                                                                    |                          | doorsafetesting@gmail.com, Opnieuw verzenden(57s) | Log in                 |                     |
|                                                                                                    | privacybeleid volledig hebt gelezen,                                                                                                    | K E-mail Telefoon        |                                                   | SMS-controle           | Wachtwoord Vergeten |
|                                                                                                    | begrepen en aanvaard. Neem even de<br>tijd om het privacybeleid te lezen. Als u<br>vragen hebt, kunt u te allen tijde contact<br>met ons opnemen.              | Via e-mail registreren   |                                                   |                        |                     |
|                                                                                                    | Privacy Policy                                                                                                    | Netherlands >            |                                                   |                        |                     |
| Nieuw account                                                                                                    | Niet akkoord Akkoord                                                                                                    | doorsafetest@gmail.com   |                                                   |                        |                     |
| Inloggen met een bestaand<br>account                                                                                                    | Inloggen met een bestaand<br>account                                                                                                    | Verificatiecode ophalen  |                                                   |                        |                     |

14.2 Inlog wachtwoord, profielnaam of profielfoto wijzigen

- 1. Ga naar Profiel
- 2. Kies de profielnaam (de bovenste optie)
- 3. Kies 'Profielfoto' of 'Gebruikersnaam' om deze te wijzigen
- 4. Kies 'Account en beveiliging'
- 5. Kies 'Login Passwoord Veranderen'

| Э                      |                    | Э      | < Profiel              |             | < Account en bev           | veiliging              |
|------------------------|--------------------|--------|------------------------|-------------|----------------------------|------------------------|
| O Doorsafe             | O Doorsafe         |        | Profielfoto            | ٩ >         | E-mail                     | doorsafetest@gmail.com |
| doorsafetest@gmail.com |                    |        | Gebruikersnaam         | Doorsafe >  | Accountlocatie             | Netherlands            |
| Home-beheer            | Home-beheer        |        | Account en beveiliging | >           | Login Passwoord Veranderen | 2                      |
| 💬 Berichten 🔹          | 💬 Berichten        | • >    | Temperatuureenheden    | < or        | Gebaar Ontgrendel          | Nog Niet Ingesteld >   |
| FAQ & Feedback         | FAQ & Feedback     |        | Tijdzone               | Amsterdam > | Account uitschakelen       | >                      |
| A Meer services        | Meer services      |        |                        |             |                            |                        |
| Instellingen      2    | Instellingen       |        |                        |             |                            |                        |
|                        |                    |        |                        |             |                            |                        |
|                        |                    |        |                        |             |                            |                        |
|                        |                    |        |                        |             |                            |                        |
|                        |                    | et     |                        |             |                            |                        |
| Myn famile Bmart Hofel | Mijn famile Broart | Public |                        |             |                            |                        |

### 14.3 App toegang beveiligen met een ontgrendel gebaar

- 1. Ga naar Profiel
- 2. Kies de profielnaam (de bovenste optie)
- 3. Kies 'Account en beveiliging'
- 4. Kies 'Gebaar ontgrendel'

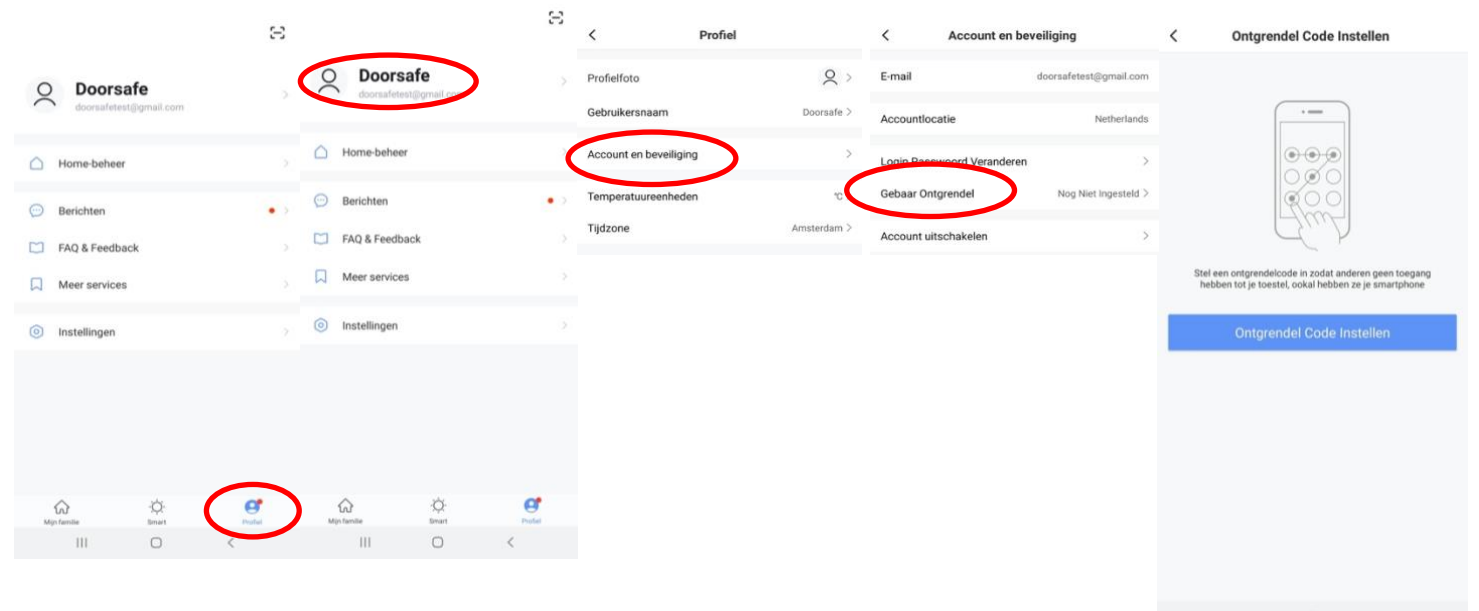

III O <

### 15. Berichten van de app ontvangen

15.1 Geluid en pushnotificaties aan- of uitzetten & 'Do-Not-Disturb' modus

- 1. Ga naar Profiel
- 2. Kies 'Instellingen'
- 3. Zet 'Geluid' om een geluid te horen bij een pushnotificatie
- 4. Kies 'pushnotificatie' om de melding in te stellen
- 5. Zet 'pushnotificatie' aan om pushnotificaties te ontvangen
- 6. Zet 'alarm' aan om pushnotificaties te ontvangen bij een alarm
- 7. Kies 'Do-Not-Disturb' Schedule om van bepaalde apparaten, gedurende een bepaalde tijd of alleen op bepaalde dagen geen pushnotificaties te ontvangen
- 8. Zet 'Familie' aan om pushnotificaties te ontvangen van andere ruimtes of groepen
- 9. Zet 'Bulletin' aan berichten te ontvangen in het bulletin

|                               | Ξ      |                                      | $\Xi$  | <                       | Instellingen |           | < Meldingen Instellinge          | n                | Annuleren Voeg schem  | a toe Opslaan                 |
|-------------------------------|--------|--------------------------------------|--------|-------------------------|--------------|-----------|----------------------------------|------------------|-----------------------|-------------------------------|
| O Doorsafe                    |        | O Doorsafe<br>doorsafetest@gmail.com |        | Account                 |              | >         | Notificaties aanzetten           | 0                | Apparaten niet storen | >                             |
| Home-beheer                   |        | Home-beheer                          | <      | Pushnotificatie         | >            | >         | Alarm<br>Do-Not-Disturb Schedule | Niet ingesteld > | Herhalen              | Alle Dagen 🗦                  |
| 💬 Berichten                   | •      | Berichten     EAD & Feedback         | • ?    | Over<br>Netwerkdiagnose |              | >         | Familie<br>Bulletin              | 0                | <b>23:00</b> —        | Volgende dag<br>07:00<br>Naar |
| FAQ & Feedback  Keer services |        | Meer services                        |        | Cache Leegmaken         | C            | 127,97M > | reornication settings            | ,                | 22 59                 | 06 59                         |
| instellingen                  | <      | Instellingen                         |        |                         | Uitloggen    |           |                                  |                  | 00 01                 | 07 00<br>08 01                |
|                               |        |                                      |        |                         |              |           |                                  |                  |                       |                               |
|                               |        |                                      |        |                         |              |           |                                  |                  |                       |                               |
| Mijn fernile Binast           | Profes | Mijn famile Emant                    | Profes |                         | 0            | <         | III O                            | <                |                       |                               |

### 15.2 Instellingen van een iPhone

- 1. Ga naar Instellingen
- 2. Kies Batterij
- 3. Zorg dat Energiebesparingsmodus uit staat

| Instellingen Batterij                                                                                                    |           |
|----------------------------------------------------------------------------------------------------|-----------|
| Batterijpercentage                                                                                                    |           |
| Energiebesparingsmodus                                                                                                    | $\supset$ |
| In de energiebesparingsmodus worden<br>achtergrondactiviteiten (zoals downloads en e-ma<br>ophalen) tijdelijk verminderd tot je de iPhone volle<br>kunt opladen. | il<br>dig |
| Batterijconditie                                                                                                    | >         |
|                                                                                                    |           |

- 1. Ga naar 'Instellingen'
- 2. Kies 'Smart Life' (helemaal onderaan de lijst met apps)
- 3. Kies 'Berichtgeving'
- 4. Zet 'Sta berichtgeving toe'
- 5. Zet 'Geluiden' en 'Badges' aan
- 6. Zet 'Mobiele data' aan
- 7. Zet 'Microfoon aan'
- 8. Zet 'Locatie' op Altijd of Bij gebruik van app

| <b>∠</b> Instellingen Smart Life        | Smart Life Berichtgeving                | Smart Life Locatie                                                                                                    |
|-----------------------------------------|-----------------------------------------|----------------------------------------------------------------------------------------------------|
| GEEF SMART LIFE TOEGANG TOT:            | Sta berichtgeving toe                   | STA TOEGANG TOT LOCATIE TOE                                                                                                    |
| ✓ Locatie Altijd >                      | MELDINGEN                               | Nooit                                                                                                    |
| Microfoon                               |                                         | Bij gebruik van app                                                                                                    |
| Siri en zoeken                          | 09-41                                   | Altijd 🗸                                                                                                    |
| Berichtgeving Stroken, Geluiden, Badges | Toegangsscherm Berichtencentrum Stroken | Toelichting van de app: "De app biedt weerberichten,<br>inclusief de temperatuur en vochtigheid op basis van uw<br>locatie. Als u de app toegang verleent tot uw locatie, kan<br>de app ook de vertrek- of aankomstfunctie (bêta) |
| (1) Mobiele data                        | Strookstijl Tijdelijk >                 | gebruiken."                                                                                                    |
|                                         | Geluiden                                |                                                                                                    |
|                                         | Badges                                  |                                                                                                    |
|                                         | OPTIES                                  |                                                                                                    |
|                                         | Toon voorvertoning Altijd (Standaard) > |                                                                                                    |
|                                         | Meldingen groeperen Automatisch >       |                                                                                                    |

### 15.3 Instellingen van een Android

- 1. Ga naar 'Instellingen'
- 2. Kies 'Apps'
- 3. Kies 'Batterij'
- 4. Kies 'Batterijverbr. Optimalis.'
- 5. Kies 'Alle', zoek op 'Smart Life', zet Batterijverbruik Optimaliseren uit
- 6. Zet 'Gegegevensgebr. achtergrond toestaan' aan
- 7. Zet 'App toestaan bij Geg. Besp. Aan' aan
- 8. Sta alle 'Machtingen' toe
- 9. Sta alle 'Meldingen' toe

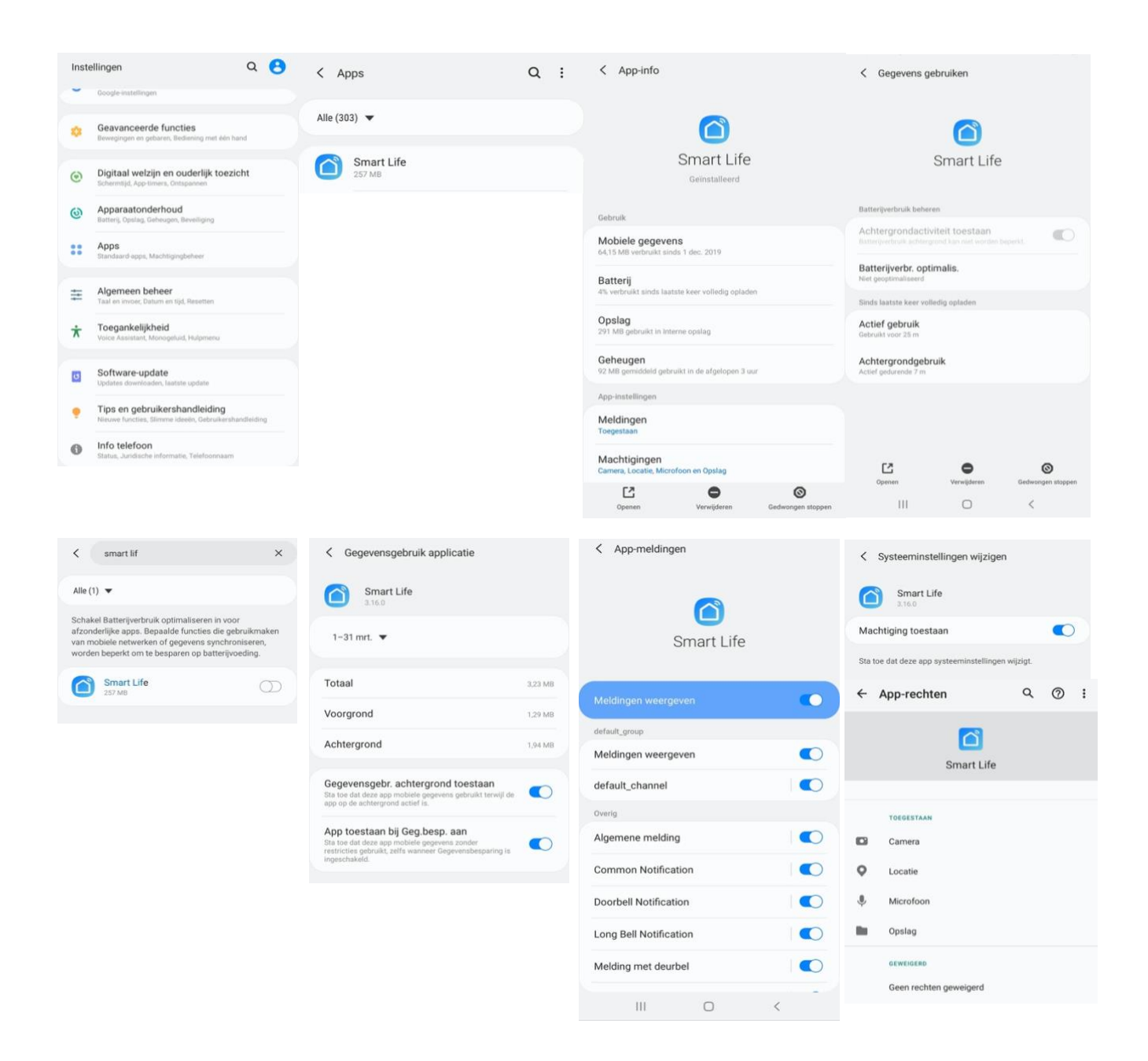

# 16. Het basisscherm van de app

#### Linksboven:

• Hier: Ik & Partner Voeg ruimtes of groepen toe en voeg hier leden aan toe.

#### In het midden:

- Toestellen zoals deurbellen, camera's, etc. Druk op het toestel om door de camera te kijken of het toestel te bedienen
- ... (de 3 puntjes)
   Room man.: Voeg kamers toe binnen een ruimte of groep.
   Lijst/raster weergave: Schakel tussen raster & lijstweergave.
   Device man.: Verwijderen van toestellen.

#### **Rechtsboven:**

- + teken Voeg hier nog meer toestellen toe
- Microfoontje
   Bedien het toestel met spraakopdrachten
   (dit is niet echt van toepassing bij een deurbel)
- Cameraatje Bekijk hier meerdere camera tegelijkertijd.

#### Balk onderin:

- Home (huisje) keer terug naar basisscherm
- Smart
  - Voeg hier scenario's toe
- Profiel
  - + Verander je naam, profiel foto, etc.
  - + Home Beheer

Voeg ruimtes of groepen toe en voeg hier leden aan toe.

- + Bekijk berichten
- bekijk hier gemiste oproepen

+ Meer services

voeg hier extra diensten toe zoals cloud storage

+ Instellingen

- zet geluid aan van de push berichten
- zet push berichten aan of uit
- stel een niet storen schema in
- log uit de app

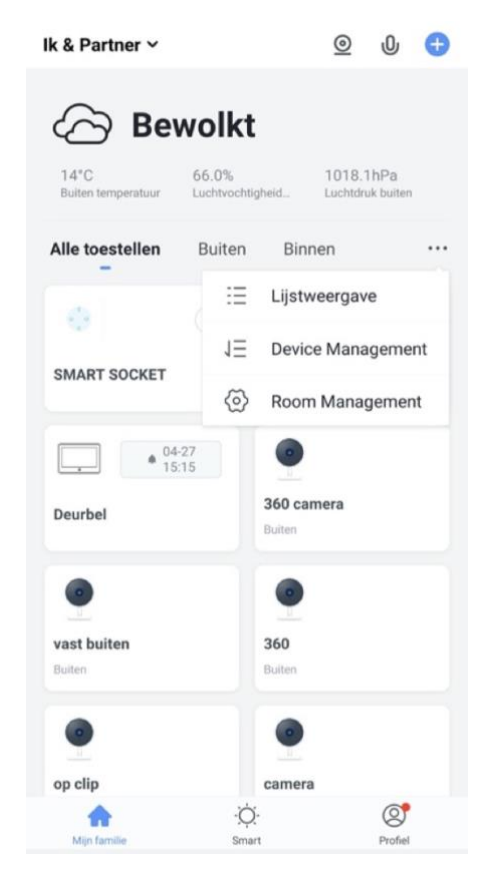

## 17. De structuur van de app

Voordat u het product gaat toevoegen aan de app is het een goed idee om stil te staan bij de structuur van de app en hoe u de app kunt indelen. Volg hiervoor deze stappen.

#### 1. Maak een ruimte of een groep aan, en voeg daar het product aan toe.

Zoals bijvoorbeeld:

- a. Thuis
- b. Kantoor
- c. Vakantiewoning
- d. Ik & mijn kinderen
- e. Ik & mijn partner
- Een product kan maar aan 1 ruimte of groep worden toegevoegd.
- Om een ruimte of groep aan te maken ga naar:
  - Profiel
  - Home-beheer
  - Voeg Familie toe
- Per ruimte of groep kunnen leden worden toegevoegd.
   Deze leden kunnen door de camera kijken, opnames maken of ontvangen oproepen als iemand aanbelt, kunnen dan praten en de deur openen.

Deze leden kunnen 2 rollen krijgen:

- volledige rechten (beheerder)
  - Deze leden kunnen alles aanpassen.
- beperkte rechten (common member)
   Deze leden kunnen alleen het product gebruiken.

#### 2. Deel de producten in kamers in binnen een ruimte of een groep.

- Deze kamers vormen tabbladen binnen een ruimte of een groep.
- Een product kan maar aan 1 kamer worden toegevoegd maar is altijd te zien in het meest linker tabblad 'Alle toestellen'.
- De andere tabbladen zijn de aparte kamers met daarin alleen de producten in die kamer.

# 18. Product toevoegen aan de Smart Life app via netwerkkabel

- De internet module kan verbinden via 2,4 Ghz WiFi en via een netwerkkabel. Een netwerkkabel heeft altijd de voorkeur. Videobellen via een app is over WiFi bijna altijd erg instabiel.
- Trek van de router naar de internet module een netwerkkabel en steek deze in poort 11. Gebruik minimaal een Cat6 kabel.

De internet module kan verbinden via 2,4 Ghz WiFi en via een netwerkkabel. Een netwerkkabel heeft altijd de voorkeur. Videobellen via een app is over WiFi bijna altijd erg instabiel.

### Product toevoegen:

- 1. Verbind de internet module met de router met een netwerkkabel.
- Zorg dat de smartphone via 2,4 Ghz WiFi verbonden is met dezelfde router (deze WiFi verbinding is alleen nodig bij het toevoegen, daarna kan er ook via 3/4G met het internet worden verbonden)
- 3. Open de Smart Life app
- 4. Kies voor 'Toestel toevoegen' of rechtsboven de '+'
- 5. Kies voor 'Beveiligingssensor' en kies voor 'Smart Doorbell'
- Er wordt nu in de app gevraagd om een reset, dit gaat als volgt: Zorg dat LED 1 continu aan staat en dat LED 2 langzaam knippert. Als LED1 niet continu aan staat, controleer dan de stroomvoorziening. Als LED 2 niet langzaam knippert, druk dan de RESET knop 5 sec. in.
- 7. Kies nu in de app rechtsboven 'QR-Code' (Android) of 'Anders' (iOS)
- 8. Kies 'Cable' en kies 'Next'
- 9. De app zoekt nu via de WiFi verbinding in het netwerk van de router
- 10. Selecteer het apparaat dat u wilt toevoegen
- 11. U ziet een percentage van de voortgang
- 12. Nadat toevoegen succesvol is, pas eventueel nog de naam aan
- 13. Kies 'Doorgaan' en de koppeling is afgerond
- 14. Tijdens 'Nu verbinden' zal LED 2 snel knipperen.
- 15. Als de internet module een goede verbinding heeft met het internet via de netwerkkabel zal LED 3 aan staan.

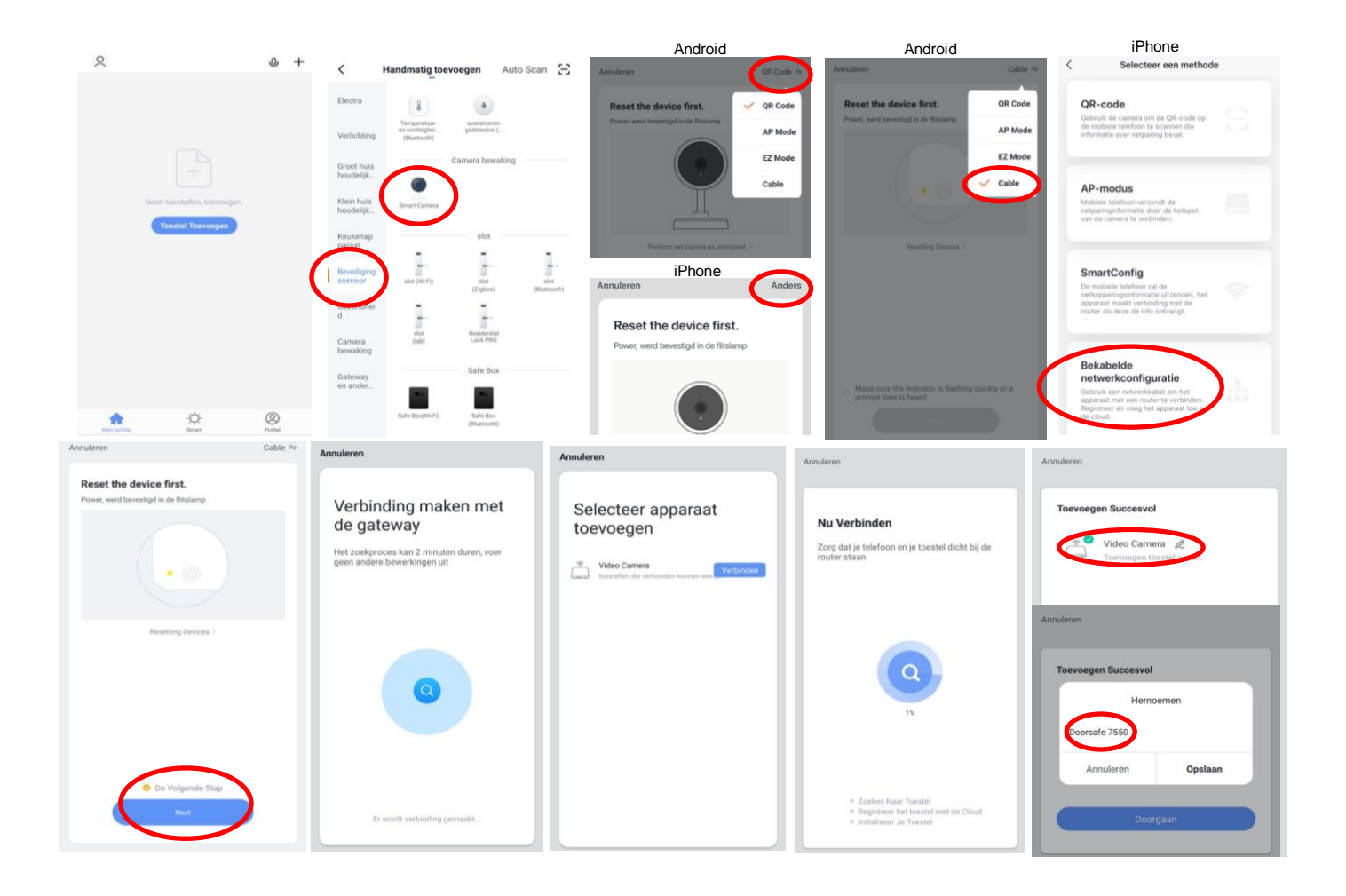

# 19. Product toevoegen aan de Smart Life app via WiFi

De module kan verbinden via 2,4 Ghz WiFi en via een netwerkkabel. Een netwerkkabel heeft altijd de voorkeur. Videobellen via een app is over WiFi bijna altijd erg instabiel.

#### Product toevoegen:

- 1. Plaats de internet module en de smartphone dicht bij de WiFi router
- 2. Open de Smart Life app
- 3. Kies voor 'Toestel toevoegen' of rechtsboven de '+'
- 4. Kies voor 'Beveiligingssensor' en kies voor 'Smart Doorbell'
- Er wordt nu in de app gevraagd om een reset, dit gaat als volgt: Zorg dat LED 1 continu aan staat en dat LED 2 langzaam knippert. Als LED1 niet continu aan staat, controleer dan de stroomvoorziening. Als LED 2 niet langzaam knippert, druk dan de RESET knop 5 sec. in.
- 6. Kies in de app rechtsboven 'QR-Code' (bij Android) of 'Anders' (bij iOS)
- 7. Kies 'AP Mode' en kies 'Next'
- Zorg dat de smartphone verbonden is met een 2,4 Ghz. WiFi netwerk (deze WiFi verbinding is alleen nodig bij het toevoegen, daarna kan er ook via 3/4G met het internet worden verbonden)
- 9. Voer het WiFi wachtwoord in en bevestig
- 10. De smartphone gaat nu met het WiFi netwerk verbinden dat uit de module komt, dit WiFi netwerk begint met 'SmartLife\_',
  - zodra er verbonden is, keer terug naar de app.
- 11. U ziet een percentage van de voortgang
- 12. Nadat toevoegen succesvol is, pas eventueel nog de naam aan
- 13. Kies 'Doorgaan' en de koppeling is afgerond
- 14. Tijdens 'Nu verbinden' zal LED 2 snel knipperen.
- 15. Als de internet module een goede verbinding heeft met het internet via de netwerkkabel zal LED 4 aan staan.

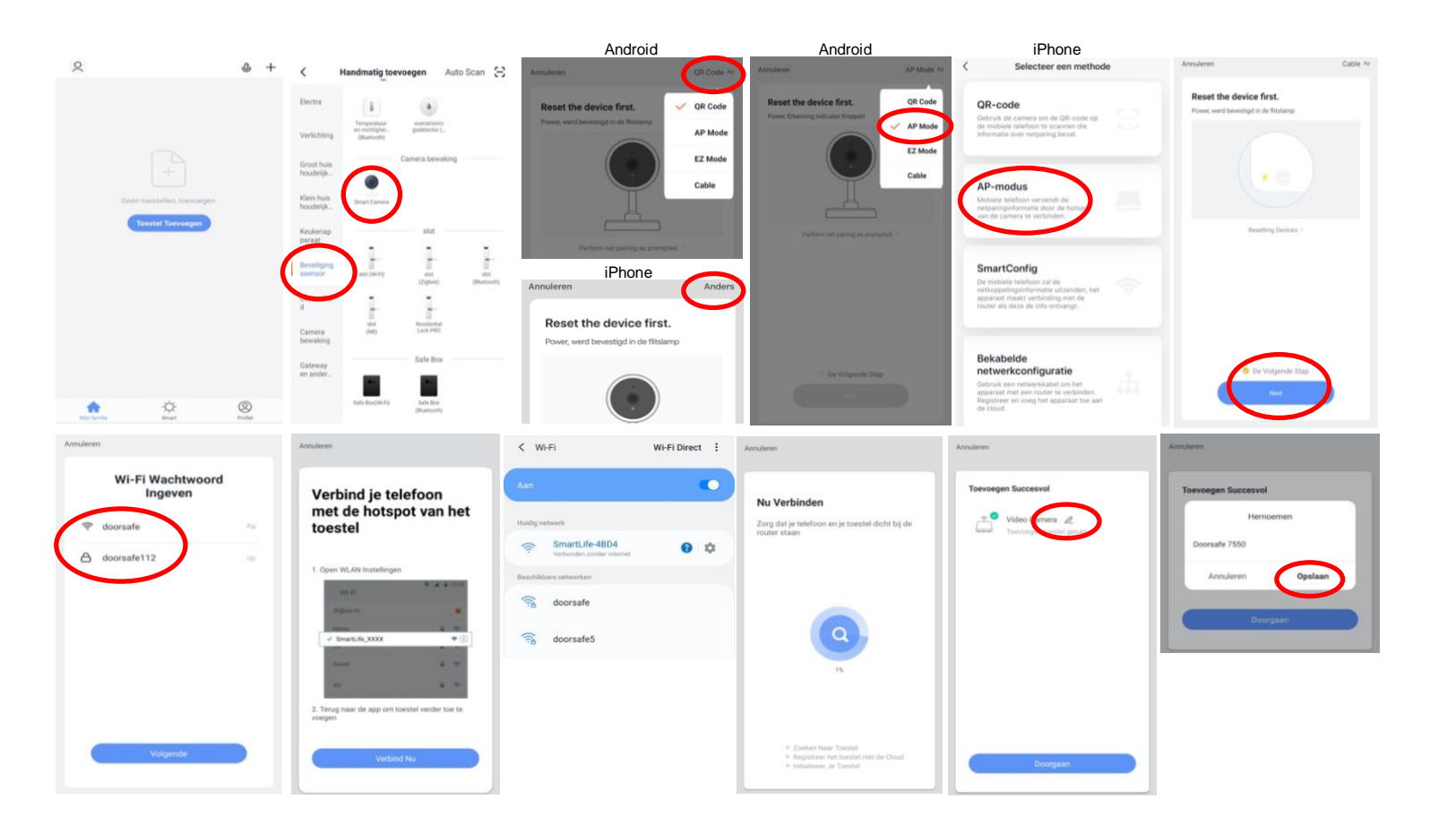

# 20. Functies tijdens een omroep

Om bij de instellingen van de deurbel te komen, maar eerst verbinding met de deurbel door in het basisscherm voor de deurbel te kiezen.

- Druk op **Picture** om een aanvullende foto te maken. Kijk deze foto bij **Photo** terug.
- Druk op de Talk om door de deurbel te kunnen spreken
- Druk op de **Record** om een aanvullende video-opname te maken
- Druk op Lock 1 of Lock 2 om een deur te openen
- Druk op **Switch** om door een eventueel aangesloten tweede deurbel te kijken
- Druk op **Playback** om opnames die op de SD-kaart in de internet module zijn opgeslagen terug te kijken
- Zet het geluid dat van de deurbel komt uit door op het luidsprekertje te drukken
- Druk op **HD** bij een slechte internetverbinding om de resolutie te verlagen
- Druk op de pijltjes voor een volledige scherm weergave
- **Signal: 92%** geeft de sterkte van het WiFi signaal aan, bij een aansluiting via een netwerkkabel is dat 0%
- Druk op het **pennetje** om naar de instellingen te gaan

 $\rightarrow$  Zodra er iemand aanbelt wordt een video gemaakt die 60 sec. duurt en die op de SD-kaart in de internet module wordt opgeslagen. Deze video is terug te kijken bij **Playback**.

→ Bij een beweging wordt een video gemaakt die 60 sec. duurt en die op de SD-kaart in de internet module wordt opgeslagen. Deze video is terug te kijken bij **Playback**.

 $\rightarrow$  Zodra er iemand aanbelt wordt een foto gemaakt die op de SDkaart in de internet module wordt opgeslagen. Deze foto is terug te kijken bij profiel en dan berichten in de app.

 $\rightarrow$  In de app, tijdens een oproep of tijdens Playback gemaakte aanvullende opnames (door te drukken op Picture & Record) worden opgeslagen in de smartphone bij de andere afbeeldingen.

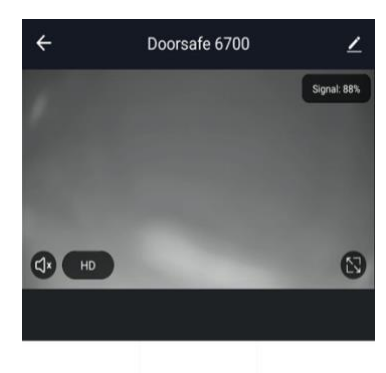

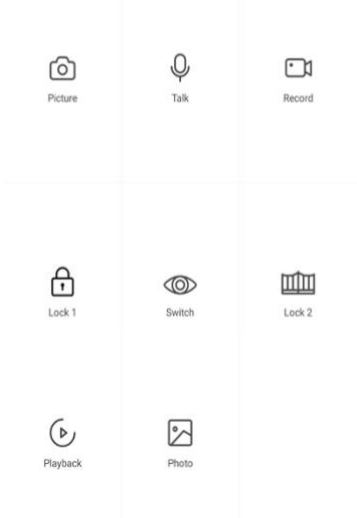

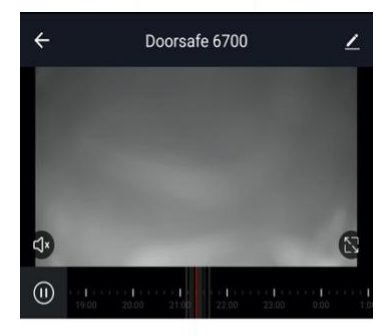

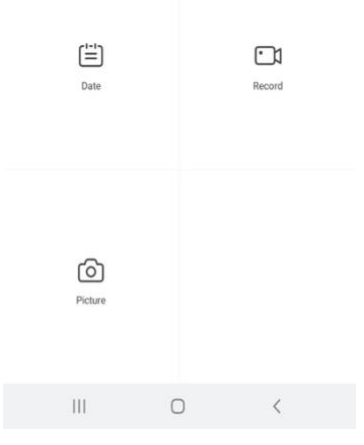

## 21. De instellingen van de deurbel

- Druk op de Device Name om de naam te veranderen
- Druk op Toestel Info om het gekoppelde emailadres, IP adres, toestel ID en tijdszone te zien
- Druk op **Tap-to-Run en Automatisering** om te bekijken van welke Smart Scenario's de deurbel een onderdeel van is.
- Druk op **Basis Feature Set** om de audiomodus te kiezen: eenwegs- of tweewegse Audio
- Druk op Instellen detectie-alarm om een melding bij een beweging te ontvangen gedurende een tijdsperiode en om de gevoeligheid van de bewegingssensor in te stellen. Zet hiervoor Bewegingsdetectie Alarmschakelaar aan en stel eventueel een tijdsperiode in. Pas op met te hoge verwachtingen bij de bewegingsmelder en let goed op de plaatsing van de deurbel, zodat niet ook in de wind waaiende bomen of dieren in beeld komen die voor een bewegingsmelding kunnen zorgen.
- Druk op Memory Card Settings om de totale en resterende capaciteit van de SD-kaart te bekijken, de SD-kaart te formatteren en de deurbel opnames te laten maken gedurende een bepaalde tijd. Zet hiervoor SD-kaart registratie schakelaar voor aan stel eventueel een tijdsperiode in.
- Druk op **Melding Bij Offline** om een bericht te krijgen als de deurbel langer dan 30 min. offline is
- Druk op **Toestel delen** om een extra gebruiker toegang te geven tot de deurbel
- Druk op FAQ & Feedback om feedback te geven over de app aan de ontwikkelaars
- Druk op Firmware om de firmware versie te zien
- Druk op 'Verwijder toestel' te om het toestel uit de app te verwijderen

#### Instellingen

←

| Doorsafe 67             | 00        |   | > |
|-------------------------|-----------|---|---|
| Toestel Info            |           |   | > |
| Tap-to-Run en Automa    | atisering |   | > |
| Basisinstellingen       |           |   |   |
| De Basis Feature Set    |           |   | > |
| Advanced Settings       |           |   |   |
| Instellingen detectie-a | llarm     |   | > |
| Opslagruimte            |           |   |   |
| Memory Card Settings    | 5         |   | > |
| Melding Bij Offline     |           |   |   |
| Melding Bij Offline     |           |   |   |
| Andere                  |           |   |   |
| Toestel Delen           |           |   | > |
| FAQ & Feedback          |           |   | > |
| III                     | Ο         | < |   |
|                         |           |   |   |

# 22. Gemiste oproepen en andere berichten bekijken

#### Er zijn 3 soorten berichten:

- 1. Alarm meldingen Bekijk hier gemiste oproepen en andere meldingen van sensoren of alarms
- 2. **Familie berichten** Bekijk hier meldingen van producten in dezelfde familie zoals firmware updates
- 3. Bulletin berichten Bekijk hier nieuwsberichten
- Als er een rood puntje te zien is bij Profiel of bij Berichten dan zijn er gemiste berichten.
- Druk op de drie streepjes om berichten te kunnen wissen of als gelezen te markeren.
- Druk op het wieltje om Alarm, Familie of Bulletin berichten uit te zetten.

|                                  | 9     |                | Ξ       | < 🔹 🔿 👘 🔗                                                              | ◎ < / / / ●                                                                 | < 👫 🖨 🔹 🐵                                                                                                    | Aanpassen Doorgaan                                                     |
|----------------------------------|-------|----------------|---------|------------------------------------------------------------------------|-----------------------------------------------------------------------------|----------------------------------------------------------------------------------------------------|------------------------------------------------------------------------|
| O Doorsafe                       |       | O Doorsafe     |         | Alarm 28 April                                                         | ≝ Eamilie ≣<br>21 April                                                     | Bulletin ≡<br>21 April                                                                                                    | Alarm<br>28 April Toestel Is Van                                       |
| Arre-beheer                      |       | Arre-beheer    |         | Alarm From Your Hub<br>19:11:17   Alarm: System Armed.<br>RFID tag #00 | Firmware updated. 1034.63<br>Your 'IPC' with module update is completed.    | Notifications 22.48.23<br>A(n) SM-6965F mobile phone has just logged in to this<br>account. If this is not your activity, we recommend that<br>you modify the login password immediately to protect your   | Alarm From Your Hub<br>19:11:17   Alarm: System Armed.<br>RFID tag #00 |
| 💬 Berichten                      |       | 💬 Berichten    | • >     | Close Alarm<br>19:10:10   The kantoor was closed                       | O3 April     Firmware updated. 12:04:25                                     | account.                                                                                                    | Close Alarm<br>19:10:10   The kantoor was closed                       |
| FAQ & Feedback     Meer services |       | FAQ & Feedback |         | Alarm From Your Hub.<br>18.54.04   Alarm: System Disarmed.             | Your 'Smart Lamp Q0'wifi module update is<br>completed.                     | Device offline 36-36-05<br>Check the network connection of Smart Lamp Q0                                                                                                    | Alarm From Your Hub<br>18.54.04   Alarm: System Disarmed.              |
| <ul> <li>Instellingen</li> </ul> |       | instellingen   |         | Vibration alarm                                                        | Firmware updated. 12:47:61     Your "IPC24 With module update is completed. | Device offline ESS135<br>Check the network connection of Smart Lamp Q0                                                                                                    | RFID tag #01 (Mr) Vibration alarm                                      |
|                                  |       |                |         | 1423.23 j kantoor raam vibration detected.                             | Firmware updated. 123710                                                    | 02 April                                                                                                    | 142323   kantoor raam vibration detected.                              |
|                                  |       |                |         | Someone's knocking<br>15:15:37 (AHD Monitor someone is knocking)       | The size and thouse speece is compressed.                                   | Notifications<br>A(n) SM-GRSF mobile phone has just logged in to this<br>account. If this is not your activity, we recommend that<br>you motify the login password immediately to protect your<br>account. | Someone's knocking                                                     |
| ۵ ¢                              | ø     | ۵ ¢            | er      | 26 April                                                               |                                                                             |                                                                                                    | Markell as read                                                        |
| Mijn famile Breat                | Pedal | III O <        | Protect | III O <                                                                | III O <                                                                     | III O <                                                                                                    | III 0 <                                                                |

#### Het delen van de toegang tot producten kan op twee manieren:

- 1. Door leden toe te voegen aan een ruimte of een groep (ruimte/groepsniveau) Deze leden kunnen door de camera kijken, opnames maken of ontvangen oproepen als iemand aanbelt, kunnen dan praten en de deur openen.
- 2. Door een product te delen (productniveau) Deze extra gebruikers kunnen geen deuren openen maar wel door de camera kijken, opnames maken of ontvangen oproepen als iemand aanbelt, kunnen dan praten en de deur openen.

### 23.1 Leden toevoegen aan een ruimte of een groep (ruimte/groepsniveau)

Maak een ruimte of een groep aan, en voeg daar het product aan toe. Deze ruimte of groep kan worden gedeeld met nieuwe leden. Een product kan maar aan 1 ruimte of groep worden toegevoegd.

Voorbeelden van ruimtes of groepen zijn:

- a. Thuis
- b. Kantoor
- c. Vakantiewoning
- d. Ik & mijn kinderen
- e. Ik & mijn partner

#### Aanmaken ruimte of groep

Om een ruimte of groep aan te maken ga naar:

- 1. Profiel
- 2. Home-beheer
- 3. Families toevoegen

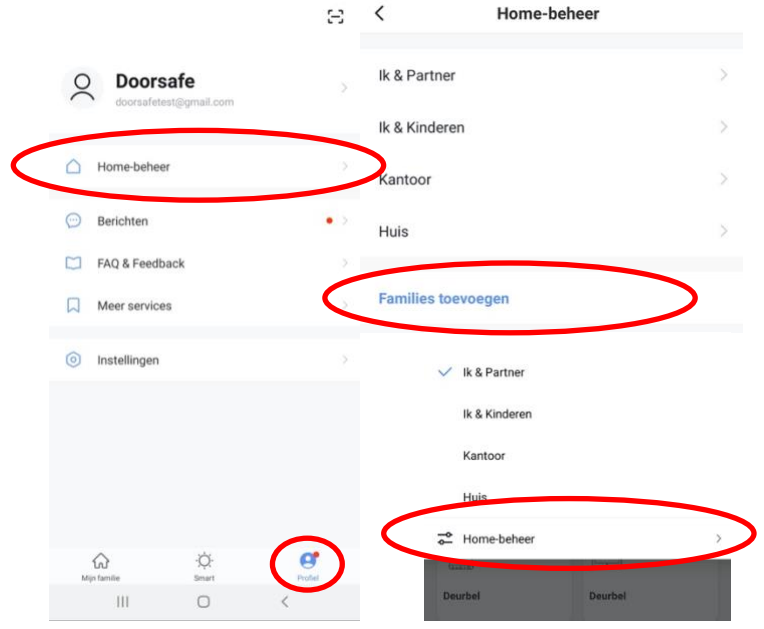

#### Toevoegen leden aan een groep

Per ruimte of groep kunnen leden worden toegevoegd.

Om leden aan een ruimte of groep toe te voegen ga naar:

- 1. Profiel
- 2. Home-beheer
- 3. Kies ruimte of groep
- 4. Kies 'Voeg leden toe'
- 5. Voer naam in
- 6. Voer emailadres in

Deze leden kunnen 2 rollen krijgen:

- volledige rechten (beheerder) Deze leden kunnen alles aanpassen.
- beperkte rechten (common member) Deze leden kunnen alleen het product gebruiken.

Het account dat het product als eerste heeft toegevoegd, wordt de Home-owner. Als er in een ruimte of groep meerdere leden zijn kan de eerste gebruiker een ander lid Homeowner maken met de functie "Transfer Home ownership'.

#### Verwijder leden uit een groep

Om leden uit een ruimte of groep te verwijderen ga naar:

- 1. Profiel
- 2. Home-beheer
- 3. Kies ruimte of groep
- 4. Kies het lid dat moeten worden verwijderd
- 5. Kies 'Verwijder leden'

| < Familie inst                       | elling                     | Annuleren                             | Voeg leden toe                                                           | Opslaar                    |
|--------------------------------------|----------------------------|---------------------------------------|--------------------------------------------------------------------------|----------------------------|
|                                      |                            | Naam                                  | Partner                                                                  |                            |
| Home-naam                            | Huis - Ik & Mijn Partner 🗦 | Regio                                 | Netherlands+31                                                           |                            |
| Kamerbeheer                          | 0 kamers >                 | Account                               | doorsafetest@gmail.co                                                    | m                          |
| Familielocatie                       | >                          | Only after acces<br>a family membe    | ting the invitation will the accour<br>r and be able to use relevant fun | it owner become<br>ctions. |
| Familielid                           |                            | Family Role                           | Com                                                                      | non Member                 |
| O Doorsafe<br>doorsafetest@gmail.com | Home Owner >               | Beheerder<br>Manage Dev<br>Manage Mei | Role Setting<br>rice and Room   Manage Smart Se                          | tting [                    |
| Voeg leden toe                       | $\supset$                  | Common M<br>Use Device                | <b>Aember</b><br>Use Smart Setting                                       | 0                          |
| Delete Ho                            | me                         |                                       |                                                                          |                            |

### 23.2 Delen van een product met een extra gebruiker (productniveau)

Deze extra gebruikers kunnen geen deuren openen maar wel:

- oproepen ontvangen als iemand aanbelt en dan kunnen praten
- door de camera kijken
- opnames maken

Om een product te delen ga naar:

- 1. Open het product in het basisscherm
- 2. Open de instellingen door in de rechterbovenhoek op het pennetje te drukken
- 3. Kies voor 'Toestel Delen'
- 4. Kies 'Voeg delen toe' en geef het email of telefoonnummer op
- 5. Kies 'Doorgaan'
- 6. De extra gebruiker krijgt nu na ongeveer 1 minuut een melding en een bericht dat de deurbel is gedeeld

| ÷       | Doorsafe 7550 |             | ۲ Instellingen       | í.              | <                        | Toestel Delen                                                                            | <       | Voeg delen toe. Doorgaan |
|---------|---------------|-------------|----------------------|-----------------|--------------------------|------------------------------------------------------------------------------------------|---------|--------------------------|
|         |               | Signal: 92% | Device Name          | Doorsafe 7550 > | Voeg een r<br>scenario's | nieuw gezinslid toe, zodat hij alle apparaten en slimme<br>kan delen. Familie instelling | Regio   | Netherlands +31 >        |
|         |               |             | Toestel Delen        | >               | Gebruikers               | onderaan delen uw toestellen                                                             | Account | doorsafetest@gmail.com   |
|         |               |             | Toestel Info         | >               | 0                        | E-mailgebruikers<br>doorsafetest@gmail.com                                               |         |                          |
|         |               | 57          | Echo Gebruiken       | >               |                          |                                                                                          |         |                          |
|         |               |             | De Basis Feature Set | >               |                          |                                                                                          |         |                          |
|         |               |             | FAQ & Feedback       | >               |                          |                                                                                          |         |                          |
|         |               |             | Firmware-informatie  | >               |                          |                                                                                          |         |                          |
| ര       | φ             |             |                      |                 |                          |                                                                                          |         |                          |
| Picture | Talk          | Recording   | Verwijder Toeste     | el              |                          |                                                                                          |         |                          |
|         |               |             |                      |                 |                          |                                                                                          |         |                          |
| A       |               | mfm         |                      |                 |                          |                                                                                          |         |                          |
| Lock 1  | Switch        | Lock 2      |                      |                 |                          | Voeg delen toe.                                                                          |         |                          |

#### Verwijderen extra gebruiker

• Veeg de extra gebruiker naar links en kies voor 'Annuleren'

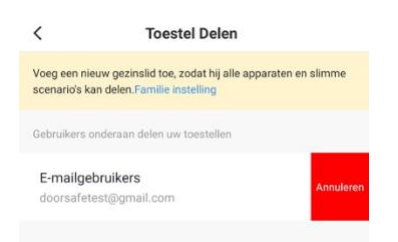

# 24. Gebruikersaccount wissen (Recht om vergeten te worden)

Om een gebruikersaccount volledig te wissen gaan naar:

- 1. Profiel
- 2. Account
- 3. Account en beveiliging
- 4. Account uitschakelen
- 5. Kies 'Bevestigen'

|                         | Ξ      | < Profiel              |             | < Account en be            | eveiliging             | <                                                                                                    |
|-------------------------|--------|------------------------|-------------|----------------------------|------------------------|----------------------------------------------------------------------------------------------------|
| O Doorsafe              | 5      | Profielfoto            | Q >         | E-mail                     | doorsafetest@gmail.com | Permanent uitgeschakeld op                                                                                                    |
| doorsafetest@gmail.com  |        | Gebruikersnaam         | Doorsafe >  | Accountlocatie             | Netherlands            | 2-5-2020 00:00:00                                                                                                    |
| Home-beheer             |        | Account en beveiliging | >           | Login Passwoord Veranderen | • >                    | Als u vóór deze datum inlogt op uw account, wordt uw<br>deactivatieverzoek geannuleerd.We zullen alle<br>informatie onder uw account als volgt verwijderen: |
| Berichten               | • >    | Temperatuureenheden    | < 3°        | Gebaar Ontgrendel          | Nog Niet Ingesteld >   | Al uw apparaatinformatie     Al uw berichtlogboeken     Al uw accountinformatie                                                                             |
| FAQ & Feedback          |        | Tijdzone               | Amsterdam ) | Account uitschakelen       | >                      | Al uw afbeeldingen / video's vastgelegd door de<br>camera     Al uw statusinformatie voor smartphones     Al uw apparaat (gateway) informatie               |
| Meer services           |        |                        |             |                            |                        | Al uw feedbackinformatie     Al uw infraroodinformatie     Al uw simme scène. (konnelings) informatie                                                       |
| Instellingen            |        |                        |             |                            |                        | Al uw auft? C-informatie     Al uw bestelinformatie     Al uw bestelinformatie     Al uw bestelingsinformatie     Al uw couponinformatie                    |
|                         |        |                        |             |                            |                        |                                                                                                    |
|                         |        |                        |             |                            |                        |                                                                                                    |
|                         |        |                        |             |                            |                        |                                                                                                    |
| ي<br>Mijn familie Smart | Profel | )                      |             |                            |                        | Bevestigen                                                                                                    |
| III O                   | <      |                        |             |                            |                        | III O <                                                                                                    |

# 25. AVG & Certificering

Op deze pagina van Tuya is het mogelijk om het volgende te downloaden:

- 1. Tuya GDPR Privacy Compliance Validation Findings Summary gemaakt door TRUSTe
- 2. Tuya Smart Cloud Platform White Paper

Zie hier een overzicht van alle certificeringen:

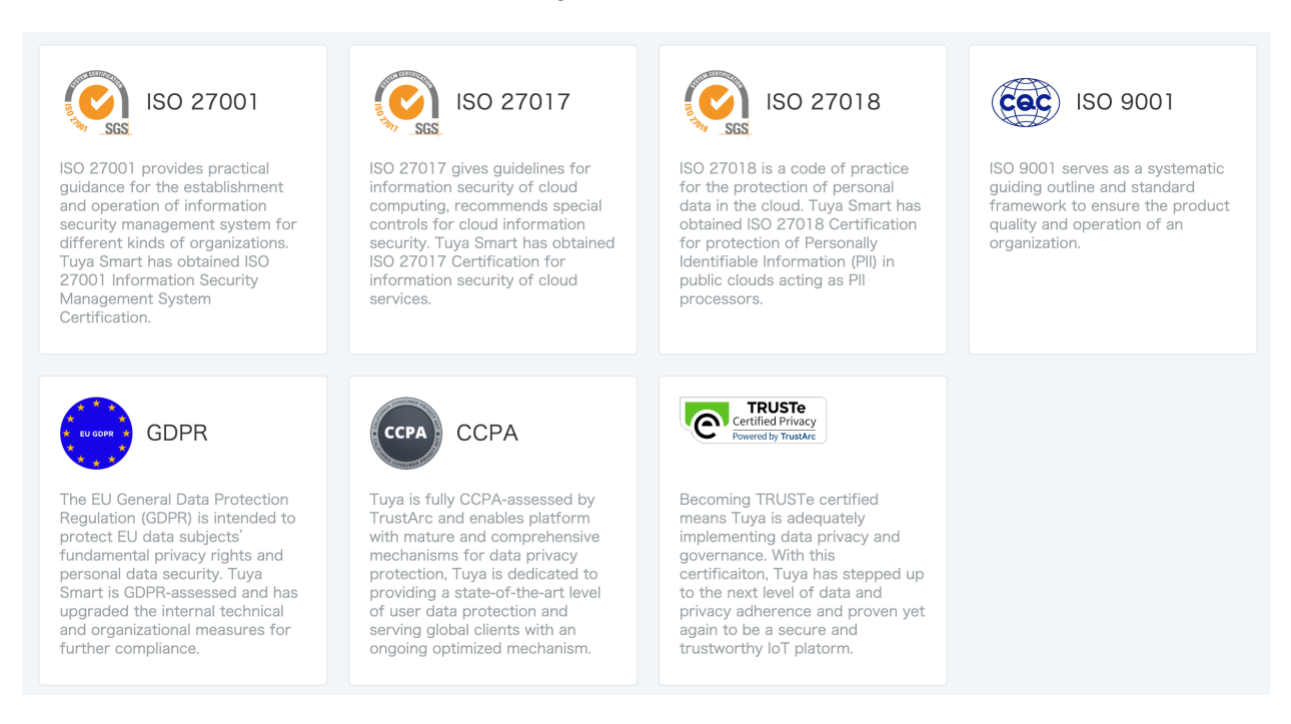